Общество с ограниченной ответственностью "Аналитик ТелекомСистемы"

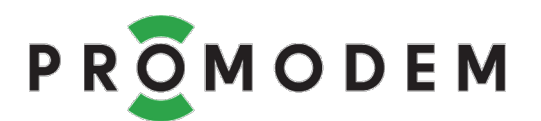

# **Модемы PROMODEM GSM серии М** РУКОВОДСТВО ПО ЭКСПЛУАТАЦИИ

РЭ 26.20.16-220-11438828-17

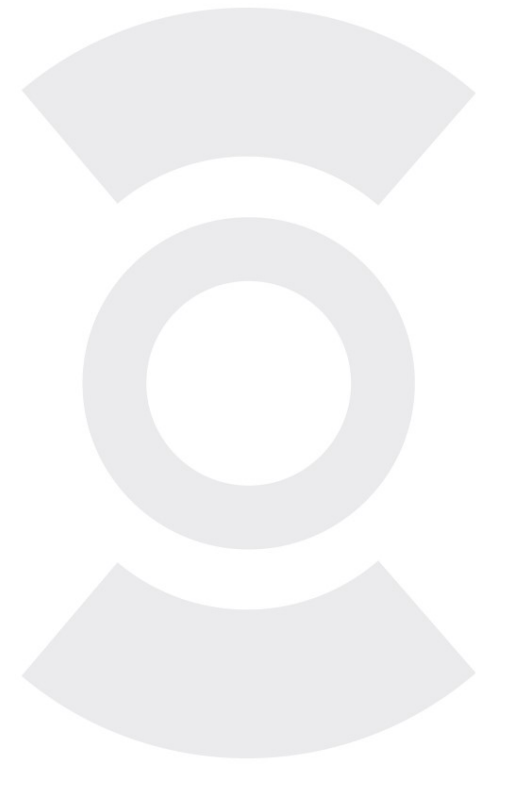

версия документации D04

прошивка модема Firmware v64 настройка модема PROMODEMConfig v60

служба данных PROMODEM GSMService v07 настройка службы PROMODEM GSMConfig v12

Москва 2022

Следуйте настоящему Руководству в предложенном СОДЕРЖАНИЕМ порядке!

# СОДЕРЖАНИЕ

| 1 | По    | дготовка к локальной настройке                                      | 4         |
|---|-------|---------------------------------------------------------------------|-----------|
|   | 1.1   | Скачайте программное обеспечение с сайта promodem.ru                | 4         |
|   | 1.2   | Подключите модем к компьютеру для настройки                         | 5         |
|   | 1.2.1 | Подключение модема с питанием 220 В, =24 В или =12 В                | 5         |
|   | 1.2.2 | Подключение батарейного модема IP65 к компьютеру для настройки      | 6         |
|   | 1.3   | Установка драйвера USB порта модема                                 | 6         |
|   | 1.4   | Установите программу настройки модема PROMODEM Config               | 6         |
|   | 1.5   | Установка новой версии ПО PROMODEM Config                           | 6         |
| 2 | Лон   | кальная USB настройка модема в программе PROMODEM Config            | 7         |
|   | 2.1   | Подключите модем к компьютеру для настройки                         | 7         |
|   | 2.2   | Прочитать настройку из модема                                       | 8         |
|   | 2.2.1 | Как прочитать и изменить настройки в модеме                         | 8         |
|   | 2.3   | Изменение настроек модема: окно «Устройство PROMODEM. Настройка»    | 8         |
|   | 2.3.1 | Паспорт                                                             | 8         |
|   | 2.3.2 | Конфигурация                                                        | 9         |
|   | 2.3.3 | Сохранение файла настроек (рекомендуется сохранить как шаблон)      | 18        |
|   | 2.3.4 | Запись универсального шаблона локальной настройки в модем (рекоменд | уется) 18 |
|   | 2.3.5 | Запись уникального файла настройки в модем (если модемы настраива   | ются      |
|   | по-ра | зному)                                                              | 20        |
|   | 2.3.6 | Обновление прошивки модема                                          | 20        |
|   | 2.4   | Диагностика: локальный мониторинг радиообстановки, состояние D_IN   | 20        |
|   | 2.4.1 | Инструмент «Фильтр»                                                 | 20        |
|   | 2.5   | Выгрузить на компьютер архив логов событий и аварий модема          | 21        |
|   | 2.6   | Монитор и лог событий: вывод диагностики модема и расшифровка логов | 21        |
|   | 2.7   | Пример вывода диагностики модема в режиме «сервер»                  | 22        |
| 3 | Had   | стройка службы данных PROMODEM GSMService через ПО GSMConfig        | 23        |
|   | 3.1   | Требования к диспетчерскому центру                                  | 23        |
|   | 3.1.1 | Статический публичный IP-адрес и проброс внешнего TCP-порта         | 23        |
|   | 3.1.2 | Проверка проброса порта в диспетчерском центре                      | 23        |
|   | 3.2   | Установка службы данных PROMODEM GSMService                         | 24        |
|   | 3.2.1 | Для чего нужна служба данных PROMODEM GSMService                    | 24        |
|   | 3.2.2 | Установка Службы Данных PROMODEM GSMService                         | 25        |
|   | 3.2.3 | Обновление версии Службы Данных                                     |           |
|   | 3.3   | Настройка службы данных GSMService в программе GSMConfig            |           |
|   | 3.3.1 | Распакуйте скачанный архив с программой настройки GSMConfig         | 26        |
|   | 3.3.2 | Перенос настроек из предыдущей версии ПО GSMConfig                  | 26        |
|   | 3.3.3 | Вкладка «Настройки Канала связи» (выбор режима работы)              | 27        |
|   | 3.3.4 | Вкладка «Настройки Подключений» (модемов и вашего ПО к службе)      |           |

|   | 3.3.5 | Окно «Настройки модема». Индивидуальные параметры модема                | 29 |
|---|-------|-------------------------------------------------------------------------|----|
|   | 3.3.6 | Создание большого списка модемов в Таблице при настройке крупных партий | 30 |
|   | 3.3.7 | Вкладка «Таблица Соответствия»                                          | 32 |
|   | 3.4 N | Іониторинг и диагностика подключений                                    | 33 |
|   | 3.4.1 | Вкладка «Таблица Соответствия». Мониторинг подключений                  | 33 |
|   | 3.4.2 | Вкладка «Таблица Соответствия». Статистика подключений                  | 33 |
|   | 3.4.3 | Логи подключений                                                        | 35 |
| 4 | Монт  | аж Модема                                                               | 36 |
|   | 4.1 N | Іонтаж модема                                                           | 36 |
|   | 4.1.1 | ВНИМАНИЕ!                                                               | 36 |
|   | 4.1.2 | Извлечение модема                                                       | 36 |
|   | 4.1.3 | Подключение к модему 🛨 устройства (счетчика или контроллера)            | 37 |
|   | 4.1.4 | Подключение к модему 🔶 дискретного датчика                              | 38 |
|   | 4.2 N | Іонтаж антенны                                                          | 39 |
|   | 4.2.1 | Предварительный анализ                                                  | 39 |
|   | 4.2.2 | Монтаж антенны                                                          | 39 |
|   | 4.2.3 | Подключение антенны к модему                                            | 40 |
|   | 4.2.4 | Включение модема                                                        | 40 |
|   | 4.2.5 | Индикация модема                                                        | 40 |
| 5 | ПРИЛ  | ОЖЕНИЕ. Проверка канала связи «на столе»                                | 41 |
|   | 5.1 N | lодем настроен в режиме «клиент»                                        | 41 |
|   | 5.1.1 | Подключение USB конвертера                                              | 41 |
|   | 5.1.2 | Подключение модема к службе данных GSMService                           | 41 |
|   | 5.1.3 | Проверка канала связи                                                   | 42 |
|   | 5.1.4 | Подключение диспетчерской программы к службе данных                     | 43 |
|   | 5.1.5 | Подключение счетчика или контроллера к модему                           | 44 |
| 6 | ПРИЛ  | ОЖЕНИЕ. Удаленная настройка модема                                      | 45 |
|   | 6.1 Ч | ерез WEB-интерфейс облачной системы PROMODEM CLOUD                      | 45 |
|   | 6.2 Ч | ерез программу PROMODEM Config и Базу Данных                            | 45 |
|   | 6.3 Ч | ерез WEB-интерфейс системы PROMODEM CLOUD BOX на вашем сервере          | 45 |

# 1 Подготовка к локальной настройке

# 1.1 Скачайте программное обеспечение с сайта promodem.ru

#### Найдите страницу модема на сайте

Главная → Продукты → GSM/GPRS Модемы → М-серия GPRS модемов экосистемы PROMODEM CLOUD →

| ← → C ☆ 🗎 promodem.ru/produkty/gsi | n-gprs-modemy/ |                                   |          | @ ☆                | 0       | * * | • 🛛 🏟 : |
|------------------------------------|----------------|-----------------------------------|----------|--------------------|---------|-----|---------|
| Р В О М О Д Е М ЗО ЛЕТ             |                | +7 (495) 775-60<br>sales@promoder | 0-08 🕢 🖸 | Ĕ                  | Корзина | Ð   | Вход    |
| 💾 продукты 🚓 решения               | 🖗 каналы       | 🖄 поддержка                       | CLQUD    | Поиск по продуктам |         |     | Q       |

Главная > Продукты > GSM/GPRS Модемы

# GSM/GPRS Модемы

GPRS модемы PROMODEM GSM предназначены для организации беспроводного опроса контроллеров или счетчиков (имеющих интерфейс rs485 или интерфейс rs232), удаленных друг от друга и от диспетчерского центра на километры либо расположенных в условиях плотной городской застройки.

Промышленные gsm gprs модемы PROMODEM GSM, например, gsm модем rs485 или gsm модем rs232, обеспечивают опрос подключенных к ним счетчиков или контроллеров через интернет, предоставленный операторами сотовой связи.

## М-СЕРИЯ GPRS МОДЕМОВ ЭКОСИСТЕМЫ PROMODEM CLOUD

Возможность USB или удаленной (CLOUD) настройки, конвертации RTU-TCP и подключения к двум IP

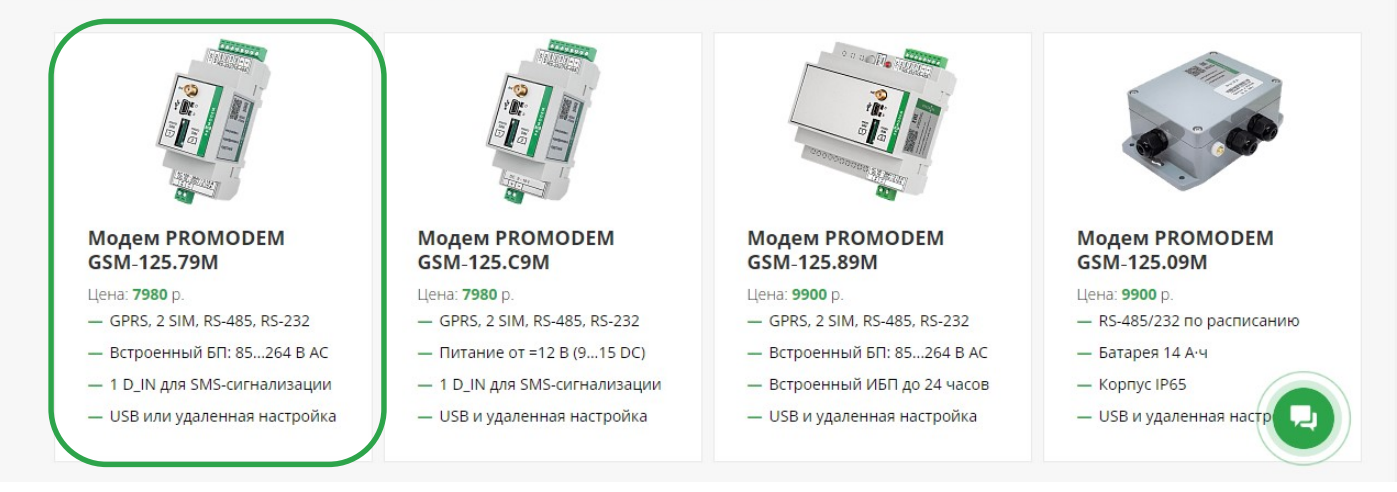

#### На странице модема перейдите в подраздел СКАЧАТЬ → Программное обеспечение

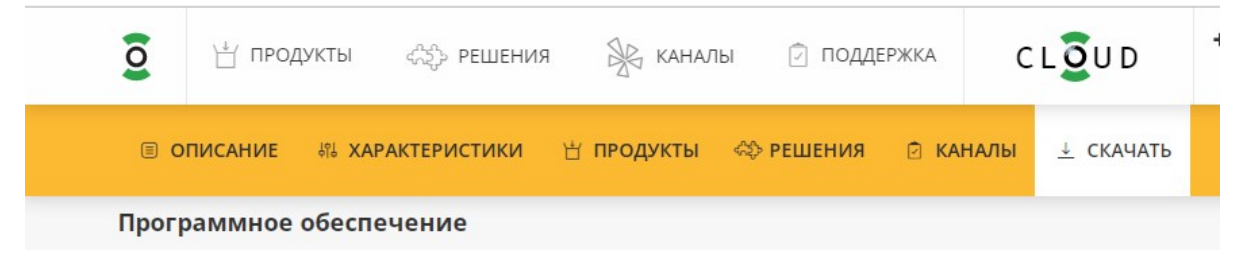

# 1.2 Подключите модем к компьютеру для настройки

1.2.1 Подключение модема с питанием 220 В, =24 В или =12 В

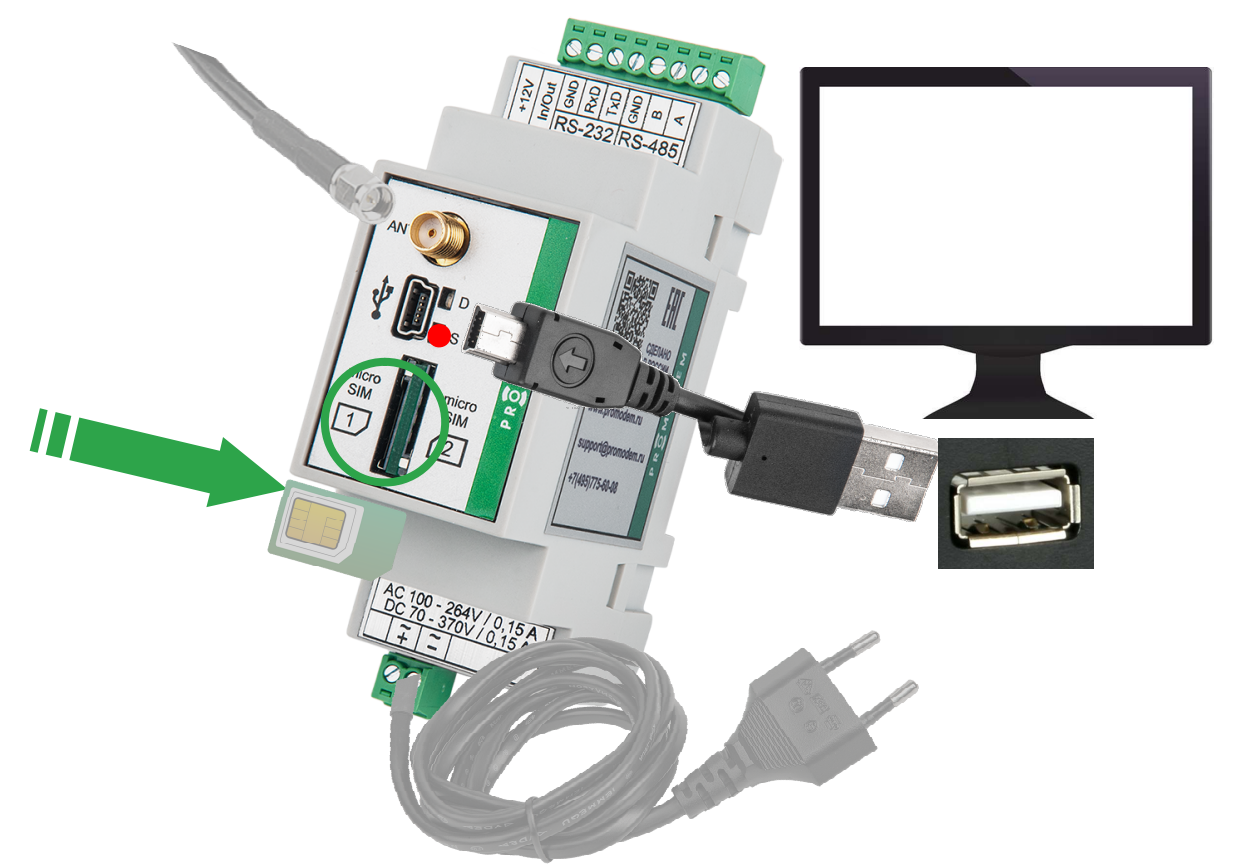

- Подключите разъем антенны к разъему «ANT» модема (не обязательно при настройке).
- Для модемов с UPS: убедитесь, что модем выключен: индикатор PWR не горит; при необходимости выключите модем кнопкой ON/OFF.
- Установите в модем SIM-карту в 1-ый SIM-холдер.
- В извлеченный клеммник питания (2 pin) заведите и зафиксируйте ПРЕДВАРИТЕЛЬНО ОБЕСТОЧЕННЫЕ провода питания:
  - для модемов с питанием ~220 В: подайте напряжение АС 85...264В на клеммы «~» (либо питание DC 70...370В на клеммы «+» и «-» с соблюдением полярности);
  - для модемов с питанием =24 В: подайте напряжение DC 18...36 на клеммы «+» и «-» с соблюдением полярности;
  - для модемов с питанием =12 В: подайте напряжение DC 9...18 В на клеммы «+» и «GND» с соблюдением полярности (при подключении модема к сети ~220 В через внешний Блок питания PROMODEM PS-AC-DC12-500mA заводите провода на клеммы красный → + 9...18В, черный → GND);
- Установите клеммник питания (2 pin) обратно в модем и подайте напряжение на кабель питания (не обязательно при настройке модемов с UPS: заряженный модем может работать несколько часов от собственного аккумулятора).
- Подключите модем к компьютеру через кабель типа USB-A-B-mini.
- Для модемов с UPS: включите модем кнопкой ON/OFF: при питании модема от сети ~220 В, индикатор PWR должен загореться зеленым (зарядка окончена) или оранжевым (зарядка). При питании от аккумулятора индикатор PWR красный

# 1.2.2 Подключение батарейного модема IP65 к компьютеру для настройки

В следующих версиях Руководства по Эксплуатации.

# 1.3 Установка драйвера USB порта модема

- Распакуйте скаченный со страницы модема (*СКАЧАТЬ* → *Программное обеспечение*) драйвер USB порта.
  - для модемов М-серии на DIN-рейку драйвер «СР»;
  - для батарейных модемов IP65 драйвер «FTDI».
- Запустите установщик и следуйте его указаниям.

# 1.4 Установите программу настройки модема PROMODEM Config

- Распакуйте скаченный со страницы модема архив программы (*СКАЧАТЬ* → *Программное обеспечение*).
- Запустите установщик ConfigSetup Installx64 от имени Администратора (или Installx86 для 32разрядной Windows) и следуйте его рекомендациям.
- По умолчанию программа будет установлена в C:\PROMODEM\PROMODEM Config
- Запустите файл PROMODEMConfig.exe или соответствующий ярлык на рабочем столе.

# 1.5 Установка новой версии ПО PROMODEM Config

- Удалите текущую версию ПО PROMODEM Config
  - через файл C:\PROMODEM\PROMODEM Config\UninstallConfig;
  - или Windows: Программы и компоненты.
- Запустите скачанный установщик новой версии и следуйте его указаниям.
- Узнать версию ПО PROMODEM Config можно нажав кнопку ? в верхней строке окна программы.

|                                                                                | ? >                                                                                                    |
|--------------------------------------------------------------------------------|----------------------------------------------------------------------------------------------------|
| О программе<br>Программа настройки<br>PROMODEM Config<br>OOO Аналитик-TC, 2022 |                                                                                                    |
|                                                                                | О программе<br>Программа настройки<br>PROMODEM Config<br>ООО Аналитик-TC, 2022<br>репсия 57 от 04.04.2022 |

# 2 Локальная USB настройка модема в программе PROMODEM Config

# 2.1 Подключите модем к компьютеру для настройки

- Установите SIM-карту в слот microSIM1 выключенного модема до характерного щелчка.
- Подайте питание на модем с установленной SIM-картой и подключите его к компьютеру кабелем USB-A-B-mini – см. п. 1.2 «Подключите модем к компьютеру для настройки».
- Запустите программу PROMODEMConfig.
  - укажите СОМ-порт, который соответствует подключенному модему;
  - нажмите кнопку = занять СОМ порт;
  - нажмите кнопку = подключиться к устройству;
  - программа запустит цикл из 20 попыток подключения к модему по USB: за это время переведите модем в режим настройки (при истечении 20 попыток, нажмите кнопку с повторно).
     18.01.2022 14:38:02 USARTFORAPP
     18.01.2022 14:38:05 Попытка подключения #3...

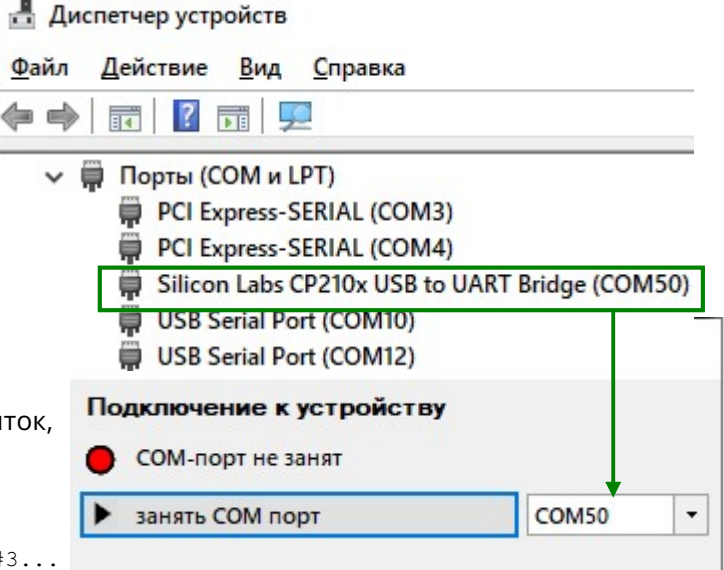

- теперь для перевода модема в режим настройки
- извлеките из модема SIM-карту на 3-5 секунд (не ранее чем через 10 секунд после подачи питания на модем);
- после чего установите ее обратно в SIM-холдер до характерного щелчка;
- если в модеме нет SIM-карты, выключите модем, установите SIM-карту, включите модем, и при включенном модеме извлеките из модема SIM-карту на 5 секунд (не ранее чем через 10 секунд после подачи питания на модем), после чего установите ее обратно.
- Убедитесь, что программа PROMODEMConfig подключилась к модему в режиме настройки:

поле «Монитор» программы в × PROMODEMConfig должно появиться сообщение «Соединение установлено» Подключение к устройству 18.01.2022 14:38:26 14 bytes: устройство '1257900267921' подключено 7E 0B 00 00 12 57 90 02 29 32 05 93 00 01 COM50 освободить СОМ порт 18.01.2022 14:38:26 14 bytes: 7E 0B 00 00 10 00 20 00 00 00 00 00 00 08 💐 отключиться от устройства 18.01.2022 14:38:27 9 bytes: закрыть монитор СОМ порта 7E 06 00 03 00 B2 A6 E6 61 18.01.2022 14:38:42 Соединение установлено

– в поле **Подключение к устройству** прочитан ID устройства, статус = «подключено».

-

- Модем выйдет из режима настройки в режим установления соединения:
  - по нажатию кнопки 📉 (Отключиться от устройства);
  - автоматически после успешной загрузки шаблона локальной настройки или файла настройки;
  - автоматически при отсутствии обращений к нему со стороны программы в течение 60 минут (начиная с версии v64 прошивки);
  - после перезагрузки по питанию.

# 2.2 Прочитать настройку из модема

#### 2.2.1 Как прочитать и изменить настройки в модеме

- В поле Настройка устройства нажмите кнопку
   = прочитать настройку\*.
- Откроется окно «Устройство PROMODEM. Настройка», в котором будут отражены (СЧИТАНЫ) текущие настройки из модема.
- Измените их при необходимости и загрузите обновленные значения параметров обратно в модем.
- Рекомендуется сохранить измененную настройку как «шаблон локальной настройки» для последующей оперативной загрузки во все однотипные модемы вашей системы.

# 2.3 Изменение настроек модема: окно «Устройство PROMODEM. Настройка»

|     |                           | 82 <u> </u>          |       | $\times$ |
|-----|---------------------------|----------------------|-------|----------|
| По  | дключение к устройст      | ву                   |       |          |
| 0   | устройство '1257900267921 | <sup>•</sup> подключ | ено   |          |
|     | освободить СОМ порт       |                      | COM50 | Ŧ        |
| ×   | отключиться от устройств  | a                    |       |          |
| ۹   | закрыть монитор СОМ по    | рта                  |       |          |
| Ha  | стройка устройства        |                      |       |          |
| ŧ   | прочитать настройку       |                      |       |          |
| 1   | записать файл настройки   |                      |       |          |
| 101 | записать шаблон локальн   | ой настро            | йки   |          |

## 2.3.1 Паспорт

- Версия ПО выберите из всплывающего списка 🔻 актуальную версию прошивки модема.
  - по умолчанию отображается текущая версия прошивки в модеме;
  - в списке отражены версии прошивок, которые находятся в папке PROMODEM Config\fw;
  - в списке не отображаются версии прошивок ниже той, что уже залита в модем, а также не соответствующие аппаратной версии модема (откат модема на более старую версию прошивки не поддерживается);
  - при выборе более свежей версии прошивки, чем та, что находится в модеме на момент записи в него настроек, она будет установлена в модем автоматически;
  - если при записи настроек в модем номер версии его текущей прошивки будет такой же, как в разделе Паспорт или ниже, то перепрошивки не будет.

<sup>&</sup>lt;sup>\*</sup> При отсутствии Базы Данных на компьютере (для хранения настроек модемов и их удаленной настройки через сервер пользователя), возникнет всплывающее окно «Внимание…» – закройте его или нажмите Больше не показывать.

# 2.3.2 Конфигурация

# <u>SIM</u>

| SIM | Связь | Удаленная н | астройка  | Время      | SMS Сигнализация | а Диск |
|-----|-------|-------------|-----------|------------|------------------|--------|
|     |       | PIN         |           |            | S                | IM #1  |
|     |       | Телефон     | укажите п | при работе | е с двумя SIM    |        |
|     |       | APN         | Auto      |            |                  |        |
|     |       | Логин       | не обязат | ельно      |                  |        |
|     |       | Пароль      | не обязат | ельно      |                  |        |
|     |       | PIN         |           |            | S                | M #2   |
|     |       | Телефон     | укажите п | при работе | е с двумя SIM    |        |
|     |       | APN         | Auto      |            |                  |        |
|     |       | Логин       | не обязат | ельно      |                  |        |
|     |       | Пароль      | не обязат | ельно      |                  |        |

- SIM #1
  - PIN = не указывайте, если PIN-код выключен в настройках самой SIM-карты;
  - Телефон = не обязательно при установке одной SIM-карты в модеме (если в модем будут установлены две SIM-карты, то обязательно пропишите номера телефонов обеих SIM-карт);
  - APN = автоматический при пустой строке (подойдет для большинства SIM-карт); укажите точку доступа для вашей SIM-карты, если оператор выделил для вашей организации специальный APN; обязательно укажите APN при настройке модема в режим «сервер» (SIM-карта со статическим IP);
  - Логин и Пароль = необязательно (укажите, если регистрация в APN требует аутентификации);
- SIM #2
  - настройки аналогичны SIM #1;
  - если в модем будут установлены две SIM-карты, то обязательно пропишите номера телефонов обеих SIM-карт (можно произвольные, главное чтобы поля «Телефон» не были пустыми).

Вариант настройки для режима «клиент» с подключением модема к программе опроса через службу данных GSMService (программный TCP-мост для стыковки подключений модемов-клиентов и вашей программы опроса, если она также является TCP-клиентом)

| SIM | Связь | Удаленная настройка | Время     | SMS Сигнализация | Дискре |
|-----|-------|---------------------|-----------|------------------|--------|
|     |       | Канал связи         | Клиен     | т                | •      |
|     |       | Расписание опрос    | a         |                  |        |
|     |       | Тип постоянный      | i         |                  | •      |
|     |       | Протокол pror       | modem     |                  | •      |
|     |       | Вывод технологич    | еской инс | формации         |        |
|     |       | Прозрачный кана     | ал 1 (RS  | 485/232-TCP1)    |        |
|     |       | Т отсутствия данны  | ax,c ▼    | 30               |        |
|     |       | IP адрес 212        | . 5       | . 87 . 70 😫      | 39999  |
|     |       | Подключение устр    | ойства    |                  |        |
|     |       | 115200 -            | 8         | • N • 1          | -      |

- Режим работы
  - Канал связи = Клиент модем автоматически подключается к статическому IP-адресу вашего диспетчерского центра;
  - Расписание опроса. Тип = постоянный. Расписание для периодического опроса имеет смысл только для автономных модемов с батарейным питанием;
  - Протокол = promodem модем подключается к вашей программе опроса через службу данных PROMODEM GSMService (2-сторонний TCP-сервер для стыковки модемный подключений и подключений программы опроса, см. п. 3 «Настройка службы данных PROMODEM GSMService через ПО GSMConfig»). Рекомендуется для Канала связи = Клиент<sup>\*</sup>;

«... + Modbus TCP/RTU» – выберите, если ваша диспетчерская программа осуществляет опрос ваших Modbus RTU-устройств на объекте в протоколе «Modbus TCP».

 Вывод технологической информации ☑ установите флаг для вывода диагностики в RS- и USBпорт модема на скорости 115200 (после установления TCP-подключения модем прекращает вывод диагностики, и опрос подключенного к модему оборудования происходит без подмешивания технологических сообщений).

Либо укажите протокол «proxy + ID»: тогда можно будет открыть всего один внешний TCP-порт на вашем роутере для приема модемных подключений. А также можно будет использовать удобный механизм настройки модемов через «шаблон локальной настройки» (записывать один и тот же файл настройки во всем модемы). Но придется «научить» вашу программу опроса разбирать принятый от модема ID и перенаправлять потоки данных между модемными подключениями.

<sup>&</sup>lt;sup>\*</sup> Если вам требуется, чтобы модемы в режиме «Клиент» подключались к вашей программе опроса напрямую (без нашей службы GSMService), укажите протокол «proxy». В этом случае для каждого модема вам надо открыть отдельный внешний TCP-порт на вашем роутере и пробросить его до компьютера с программой опроса (которая должна уметь слушать эти TCP-порты, т.е. являться TCP-сервером). Модемы при этом должны настраиваться не через механизм шаблонов локальной настройки, а через уникальные файлы настроек для каждого модема (настройки будут отличаться TCP-портом вашего сервера, уникальным для каждого модема).

#### • Прозрачный канал 1 (RS485/232-TCP1)

- Т отсутствия данных = не имеет значения для постоянного типа опроса + протокол «promodem». Для периодического опроса обозначает время отсутствия данных, через которое автономный (батарейный) модем отключится от сервера диспетчерской и перейдет в режим пониженного энергопотребления. Для протокола proxy обозначает тайм-аут отсутствия опроса (пользовательских данных), по истечении которого модем перезагрузится и переподключится к серверу пользователя.
- IP-адрес и TCP-порт = укажите статический публичный адрес вашего диспетчерского центра, а также единый внешний TCP-порт, открытый в роутере для приема модемных подключений (один и тот же TCP-порт для всех модемов системы);

настройте в вашем роутере редирект, то есть проброс этого внешнего TCP-порта – на аналогичный номер TCP-порта вашего диспетчерского компьютера (на котором установлена служба данных PROMODEM GSMService, см. п. 3 «Настройка службы данных PROMODEM GSMService через ПО GSMConfig»);

если модем будет подключаться к вашей программе опроса напрямую, а не через службу данных PROMODEM GSMService, то для каждого модема в роутере надо открывать отдельный TCP-порт (и пробрасывать его на TCP-порты диспетчерского компьютера, которые будет слушать ваша программа опроса для приема модемных подключений);

- Подключение устройства = скорость, бит, четность, стоп-биты (например, 115200-8-N-1) установите значения RS-порта модема аналогично значениям RS-порта подключенного к нему устройства.
- Прозрачный канал 2 (RS2–TCP2) (необязательно) доступен только для Типа опроса = постоянный в режиме модема «клиент» и позволяет модему подключаться сразу к двум TCP-портам: «RS-485/232---TCP1» и «RS-485/232---TCP2» – для решения следующих экзотических задач:
  - опрос сразу двух устройств, подключенных к RS-485 и RS-232 портам модема (независимые настройки скорости и формата) из одного диспетчерского центра – одной или двумя диспетчерскими программами (модем настраивается на подключение к двум одинаковым IP-адресам, но разным TCP-портам);
  - опрос сразу двух устройств, подключенных к RS-485 и RS-232 портам модема (независимые настройки скорости и формата) из ДВУХ диспетчерских центров (модем настраивается на подключение к двум разным IP-адресам);
  - опрос одного устройства, подключенного к RS-485 или RS-232 порту модема из ДВУХ диспетчерских центров (модем настраивается на подключение к двум разным IP-адресам);
  - настройка двух каналов имеет смысл только при «запрос-ответной» схеме опроса (если подключенное к модему устройство не генерирует данные по своей инициативе, а отвечает на запросы из сервера).

| Готсутств                                            | вия дан                                  | ных,       | c 🔻                       | 6. C |                | 3   | 0   |   |       |
|------------------------------------------------------|------------------------------------------|------------|---------------------------|------|----------------|-----|-----|---|-------|
| IP адрес                                             | 212                                      |            | 5                         |      | 87             | 14  | 70  | Г | 39999 |
| Подключе                                             | ение уст                                 | трой       | ства                      |      |                |     |     |   |       |
| 115200                                               | -                                        |            | 8                         | +    | N              |     | •   | 1 | -     |
| Трозрачн                                             | ыйка                                     | нал        | 2 (R                      | S48  | 5/23           | 2-T | CP2 | ) |       |
| <b>Ірозрачн</b><br>Т отсутств                        | <b>ый ка</b><br>ия дан                   | нал        | 2 (R                      | S48  | 5/23           | 2-T | CP2 | ) |       |
| <b>Трозрачн</b><br>Т отсутств<br>IP адрес            | <b>ый ка</b><br>ия дан<br>212            | нал<br>ных | 2 (R                      |      | 8 <b>5/2</b> 3 | 2-T | CP2 | ) | 39999 |
| <b>Трозрачн</b><br>Т отсутств<br>IP адрес<br>Подключ | <b>ый ка</b><br>ия дан<br>212<br>ение уч | нал<br>ных | 2 (R<br>,c т<br>5<br>йств | a    | 8 <b>5/2</b> 3 | 3   | CP2 | ) | 39999 |

Вариант настройки для режима «сервер» с прямым подключением вашей программы опроса к статическому IP-адресу SIM-карты модема

Связь

#### • Режим работы

- Канал связи = Сервер модем слушает ТСР-порт для приема подключений от вашей программы опроса (в модеме требуется SIM-карта со статическим IP-адресом);
- Расписание опроса. Тип = постоянный. Расписание для периодического опроса имеет смысл только для автономных модемов с батарейным питанием;
- Протокол = proxy модем принимает TCP-подключение от вашей программы опроса

| ganerinan naciponita                                                   | Время                                        | SMS CUTH                                 | ализация          | Дискр |
|------------------------------------------------------------------------|----------------------------------------------|------------------------------------------|-------------------|-------|
| Канал связи                                                            | Серве                                        | 0                                        |                   | •     |
| Расписание опро                                                        | ca                                           |                                          |                   |       |
| Тип постоянный                                                         | й                                            |                                          |                   | •     |
| Протокол pro                                                           | ху                                           |                                          |                   | •     |
| Pupper toyug totu                                                      |                                              | en en en en en en en en en en en en en e |                   |       |
| оввод технологич                                                       | ескои инс                                    | рормации                                 |                   |       |
| Прозрачный кан                                                         | ал 1 (RS                                     | рормации<br><b>485/232-</b> Т            | CP1)              |       |
| Прозрачный кан<br>Т отсутствия данн                                    | ых,с <b>▼</b>                                | рормации<br><b>485/232-Т</b><br>1        | CP1)<br>80        |       |
| Прозрачный кан<br>Т отсутствия данн<br>Порт сервера                    | ал 1 (RS                                     | рормации<br><b>485/232-Т</b><br>1        | CP1)<br>80<br>502 | ≥     |
| Прозрачный кан<br>Тотсутствия данн<br>Порт сервера<br>Подключение устр | а <b>л 1 (RS</b><br>ых,с <b>▼</b><br>ройства | рормации<br><b>485/232-Т</b><br>1        | CP1)<br>80<br>502 |       |

напрямую (установка и настройка службы данных PROMODEM GSMService HE требуется; раздел. 3 «Настройка службы данных PROMODEM GSMService через ПО GSMConfig» настоящего Руководства можно пропустить);

«proxy + Modbus TCP/RTU» – выберите, если ваша диспетчерская программа осуществляет опрос ваших Modbus RTU-устройств на объекте в протоколе «Modbus TCP».

#### • Прозрачный канал 1 (RS485/232-TCP1)

– Таймаут отсутствия данных = 180 [секунд] – рекомендуемое значение

*к модему-серверу подключена программа опроса*: если в течение Таймаута отсутствует опрос подключенного к модему устройства, то модем перезагрузится и поднимет «сервер» заново;

к модему-серверу не подключена программа опроса (он просто слушает порт): если в течение Таймаута к модему не подключится ваша программа опроса, то модем перезагрузится и поднимет «сервер» заново;

- Порт сервера = укажите произвольный TCP-порт, который будет слушать модем для приема подключений от вашей программы опроса (для удобства устанавливайте во всех модемах один и тот же TCP-порт, например, 502); в настройках опроса вашей диспетчерской программы указывайте статический IP-адрес SIM-карты модема и этот TCP-порт;
- Подключение устройства = скорость, бит, четность, стоп-биты (например, 115200-8-N-1) установите значения RS-порта модема аналогично значениям RS-порта подключенного к нему устройства.

# Связь: особенности протокола «proxy + ID»

| Связь | Удаленная настройка                         | Время   | SMS Сигнализация | Дискретные вх./вых. |  |  |  |  |
|-------|---------------------------------------------|---------|------------------|---------------------|--|--|--|--|
|       | Режим работы                                |         |                  |                     |  |  |  |  |
|       | Канал связи                                 | Клиент  |                  | •                   |  |  |  |  |
|       | Расписание опрос                            |         |                  |                     |  |  |  |  |
|       | Тип постоянный                              |         |                  | -                   |  |  |  |  |
|       | Протокол ргох                               | y+ID    |                  | •                   |  |  |  |  |
|       | Модем при ТСР-подключении выдает:           |         |                  |                     |  |  |  |  |
|       | ✓ ID 1257900267921 ✓ IMEI ✓ Уровень сигнала |         |                  |                     |  |  |  |  |
|       | Модем при ТСР-подключении ожидает:          |         |                  |                     |  |  |  |  |
|       | ID вашей прогр                              | аммы оп | poca remote      | ID                  |  |  |  |  |

#### • Режим работы

- Канал связи = может быть как «Клиент», так и «Сервер» в рамках протокола «proxy + ID»;
- Расписание опроса. Тип = постоянный. Расписание для периодического опроса имеет смысл только для автономных модемов с батарейным питанием;

#### • Протокол = proxy + ID

- модем подключается к вашей программе опроса напрямую (Канал связи = Клиент) или принимает TCP-подключение от вашей программы опроса напрямую (Канал связи = Сервер»);
- установка и настройка службы данных PROMODEM GSMService НЕ требуется; раздел. 3 «Настройка службы данных PROMODEM GSMService через ПО GSMConfig» настоящего Руководства можно пропустить;
- установите флаги для интересующих вас параметров;
- Модем при ТСР-подключении выдает (и не требует ответ):

☑ ID <u>пустое поле (ID модема)</u> = свой уникальный ID = ID под штрих-кодом на этикетке<sup>\*</sup> (без последних трех символов, например, 1257900267921);

☑ ID в поле введены символы = ваша произвольная символьная последовательность (если модемы будут настраиваться через «шаблон локальной настройки», то эта последовательность будет одинаковая у всех модемов);

☑ IMEI, пример: *IMEI:861774051741435* 

☑ Уровень сигнала, пример: RSSI:-66dBm

– Модем при ТСР-подключении ожидает:

☑ ID вашей программы опроса = при получении неправильной последовательности, модем сразу же разорвет TCP-соединение с программой опроса (при отсутствии какой-либо символьной последовательности от программы опроса в течение 30 секунд, модем также разорвет TCP-соединение).

Получение данных от программы опроса возможно ТОЛЬКО после приема ожидаемого ID.

Модем будет требовать ⊠ ID вашей программы опроса при КАЖДОМ ТСР-подключении или пере-подключении.

| Hercules SETUP utility by H     | w  |
|---------------------------------|----|
| UDP Setup   Serial   TCP Client | TI |
| Received data                   |    |
| 1257900267921                   |    |
| IMEI:861774051741435            |    |
| RSSI:-56dBm                     |    |
|                                 |    |

<sup>\*</sup> ААА ВВ СССССС НН SSN: ААА ВВ = тип модема (например, 12579), СССССС = заводской номер, НН = аппаратная версия, SSN – переменная часть, которая не будет передаваться (версия встроенного ПО и технологический символ)

# Удаленная настройка

Оставьте настройку по умолчанию, если не планируется разворачивать на диспетчерском компьютере систему диспетчеризации PROMODEM CLOUD BOX для удаленной настройки и диспетчеризации модемов.

Если требуется удаленная настройка модемов, свяжитесь со службой поддержки для установки на ваш диспетчерский компьютер системы диспетчеризации PROMODEM CLOUD BOX.

| SIM | Связь                                  | Удаленная настро                | йка Время                  | я SMS Сигнализаци   | я Диск  |
|-----|----------------------------------------|---------------------------------|----------------------------|---------------------|---------|
|     |                                        | ID сервера                      |                            | 100020000           | 0000010 |
|     |                                        | Режим работы                    | Монитори                   | инг                 | Ŧ       |
|     |                                        | Тип связи                       | GPRS                       |                     | -       |
|     |                                        | Расписание оп                   | ooca                       |                     |         |
|     |                                        | Тип один раз                    | в день                     |                     | +       |
|     |                                        | Время                           |                            | 00:0                | 0 ≑     |
|     |                                        | Сервер обновл                   | ений                       |                     |         |
|     | IP Адрес<br>Регистрация<br>Список учет | IP Адрес 212                    | . 5                        | . 87 . 70           | 30001   |
|     |                                        | Регистрация в<br>Список учетных | WEB-систем<br>к записей (ч | е<br>через запятую) |         |
|     |                                        |                                 |                            |                     | ^       |
|     |                                        |                                 |                            |                     |         |

- Тип связи
  - Архив = удаленная настройка выключена при этом значении остальные параметры вкладки не имеют смысла;
  - GPRS = включена удаленная диспетчеризация и настройка по расписанию модема (см. п.6 «ПРИЛОЖЕНИЕ. Удаленная настройка модема»);
- Расписание опроса: Тип = N раз в день / раз в день / раз в неделю / раз в месяц выбрать частоту выхода на связь с сервером диспетчеризации и настройки (пользовательским или облачным);
  - Расписание опроса: периодичность / день недели или месяца / время указать время выхода на связь с сервером диспетчеризации и настройки (пользовательским или облачным);
- Регистрация в WEB-системе
  - Список учетных записей = укажите логин (или через запятую список учетных записей) для вашего личного кабинета в облачной системе PROMODEM CLOUD или системе PROMODEM CLOUD BOX развернутой на вашем сервере. При подключении модема к PROMODEM CLOUD, он автоматически пропишется в вашем личном кабинете.

#### <u>Время</u> – параметры синхронизации часов модема.

| SIM Связь |  | Удаленная настройка | Время    | SMS Сигнализаци   | я Дискр |
|-----------|--|---------------------|----------|-------------------|---------|
|           |  | Синхронизация       |          |                   |         |
|           |  | синхронизировать    | c SNTP ( | сервером          | -       |
|           |  | SNTP1               | 194      | . 190 . 168 . 1   | 123     |
|           |  | SNTP2               | 88       | . 147 . 254 . 234 | 123     |
|           |  | Часовой пояс        | •        | +03:00            |         |

- Не синхронизировать выберите, если ваша SIM-карта НЕ поддерживает выход в Интернет (обособлена локальной VPN сетью сотового оператора) и на диспетчерском компьютере НЕ развернута система диспетчеризации PROMODEM CLOUD BOX.
- Синхронизировать с SNTP сервером выберите, если ваша SIM-карта поддерживает выход в Интернет (не обособлена локальной VPN сетью сотового оператора)
  - SNTP1 и SNTP2 IP адреса и TCP-порты основного и резервного SNTP-сервера (рекомендуется оставить значения по умолчанию);
  - Часовой пояс = укажите часовой пояс местности, в которой будет установлен модем;
- Синхронизировать с PROMODEM Service выберите, если ваша SIM-карта НЕ поддерживает выход в Интернет (обособлена локальной VPN сетью сотового оператора), но на диспетчерском компьютере развернута система диспетчеризации PROMODEM CLOUD BOX (для удаленной настройки модемов).
- Модем будет синхронизироваться при подаче / перезагрузке питания, а также автоматически раз в сутки.

# SMS сигнализация

Не заполняйте, если к модему не будет подключен дискретный датчик сигнализации.

|  | Отправка аварийных<br>сообщений (SMS) | Входы<br>(D,CT,A) | Сист.<br>(220V) |
|--|---------------------------------------|-------------------|-----------------|
|  | 1)Тел.                                |                   |                 |
|  | 2)Тел.                                |                   |                 |
|  | 3)Тел.                                |                   |                 |
|  | 4)Тел.                                |                   |                 |

SIM Связь Удаленная настройка Время SMS Сигнализация Дис

- Отправка аварийных сообщений (SMS) = укажите до 4-х номеров телефонов диспетчера или сотрудников службы эксплуатации (формат +7999999999), на которые будут приходить аварийные SMS.
- - срабатывание датчика сигнализации, подключенного к дискретному входу модема (настраивается на вкладке <u>Дискретные вх.</u>);
  - пропадание и восстановление первичного питания на модемах с UPS;
  - выход температуры внутри корпуса модема за заданный диапазон (настраивается на вкладке Аналоговые вх.).
- Сист. = установите 🗹 флаг напротив номера телефона, чтобы активировать отправку аварийных SMS:
  - восстановление пропавшего питания или перезагрузка модема по питанию;
  - удаленное получение новой настройки.

# Дискретные вх./вых.

Не заполняйте, если к модему не будет подключен дискретный датчик сигнализации.

Удаленная настройка Время SMS Сигнализация Дискретные вх./вых. Ан

| Ведение Архива<br>Фильтр дребезга датчика<br>«0» в «1» | Вкл<br>▼ 1,2 с ▲<br>Авария |
|--------------------------------------------------------|----------------------------|
| — «1» B «0»                                            | Авария                     |

- I D1 установите флаг для контроля состояния подключенного к модему дискретного датчика и отправки аварийных SMS-сообщений.
- Ведение Архива включите при использовании механизмов удаленной диспетчеризации и настройки (см. п.6 «ПРИЛОЖЕНИЕ. Удаленная настройка модема»).
- Фильтр дребезга контактов = 1,2 с рекомендованное значение параметра.
- Поле [«0» и «1»] и [«1» в «0»] =
  - Событие = факт перехода записывается в Архив;
  - Авария = факт перехода записывается в Архив и отправляется по SMS на заданные номера телефонов с флагом «☑ Входы (D,CT,A)».

## Аналоговые вх.

| Удаленная настройка | Время    | SMS Сигнализация | Дискретные вх./вых. | Аналоговые вх. |
|---------------------|----------|------------------|---------------------|----------------|
|                     |          |                  |                     |                |
| Т°С (температура)   | внутри к | орпуса)          |                     |                |
| Ведение Архива      |          | Вкл              |                     |                |
| Контроль            |          | Авария           |                     |                |
| 🗹 min               |          | -30              |                     |                |
| 🗹 max               |          | 60               |                     |                |

- Т °С (температура внутри корпуса) = установите 🗹 флаг для измерения температуры корпуса модема 1 раз в час.
- Ведение Архива = вкл. для записи в Архив самого низкого и самого высокого измеренного значения температуры за сутки.
- Контроль = установите флаги 🗹 min для контроля пониженной температуры и/или 🗹 max для контроля повышенной температуры:
  - Событие = выход измеренного значения температуры за min / max записывается в Архив;
  - Авария = выход измеренного значения температуры за min / max записывается в Архив и отправляется по SMS на заданные номера телефонов с флагом «☑ Входы (D,CT,A)».

2.3.3 Сохранение файла настроек (рекомендуется сохранить как шаблон)

| ФАЙЛ НАСТРОЙКИ                              | Сохранить настройки в файле на компьютере                                                                                         |
|---------------------------------------------|----------------------------------------------------------------------------------------------------|
| Сохранить                                   | C:\PROMODEM\PROMODEM Config\cfg<br>с именем = ID модема (на этикетке корпуса под штрих-кодом).                                    |
| Сохранить и записать<br>в устройство        | Сохранить настройки в файле на компьютере и сразу записать в модем по USB.                                                        |
| Сохранить как шаблон<br>локальной настройки | Сохранить в виде универсального шаблона для последующей локальной настройки остальных однотипных модемов системы (РЕКОМЕНДУЕТСЯ). |

• После нажатия кнопки Сохранить как шаблон локальной настройки, укажите номер шаблона для этого типа модемов и нажмите Создать. В верхнем поле программы появится значок шаблона.

| Создать шаблон локальной настройки            |                           |                           |                                                           |          |
|-----------------------------------------------|---------------------------|---------------------------|-----------------------------------------------------------|----------|
| Введите ID 125                                | 79                        | XXXX06                    | 21                                                        |          |
| первые 5 сим<br>под штрих-ко<br>этикетке устр | волов<br>дом на<br>ойства | произвольныі<br>№ шаблона | й 12й, 13й символ<br>под штрих-кодом<br>этикетке устройст | на<br>ва |
| Амя шаблона                                   |                           |                           |                                                           |          |
| Client, promoder                              | n, 115200                 | D, APN MTS                |                                                           | ~        |
| Client, promoder                              | n, 11520(                 | D, APN MTS                |                                                           | Ŷ        |

PROMODEM Config

| Фильтр                                    |                                                                      |
|-------------------------------------------|----------------------------------------------------------------------|
| ient / proxy + ID /<br>III / 115200 / M2M | Группа<br>Настройки<br>Создать копию<br>Записать шаблон в устройство |
|                                           | Назначить шаблоном по умолчанию                                      |
|                                           | Удалить                                                              |

- При необходимости, назначьте его шаблоном по умолчанию: чтобы загружать его в остальные модемы по нажатию одной кнопки: 2<sup>2</sup> = записать шаблон локальной настройки.
- 2.3.4 Запись универсального шаблона локальной настройки в модем (рекомендуется)
  - Подключите очередной модем к программе PROMODEM Config (см. п. 2.1 «Подключите модем к компьютеру для настройки»)
    - в поле «Монитор» программы PROMODEMConfig должно появиться сообщение «Соединение установлено»
       18.01.2022 14:38:42 Соединение установлено
    - в поле Подключение к устройству прочитан ID устройства, статус = «подключено».

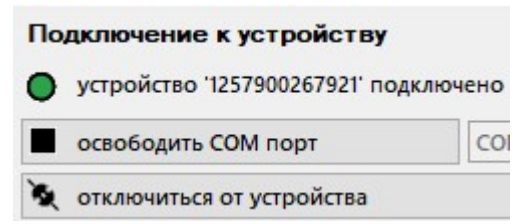

- Убедитесь, что нужный шаблон локальной настройки назначен шаблоном «по умолчанию», при необходимости переназначьте требуемый шаблон через контекстное меню.
  - PROMODEM Config

| Фильтр                                      |                                                                                                    |
|---------------------------------------------|----------------------------------------------------------------------------------------------------|
| client / proxy + ID /<br>all / 115200 / M2M | Группа<br>Настройки<br>Создать копию<br>Записать шаблон в устройство<br>Назначить шаблоном по умолчанию |
|                                             | Удалить                                                                                                 |

- Нажмите кнопку <sup>2</sup> = записать шаблон локальной настройки: в модем будет записана настройка шаблона, выбранного по умолчанию:
  - в левом поле шаблон по умолчанию выделен зеленой рамкой;
  - в правом поле шаблон по умолчанию указан в сплывающем списке.

| 2 PROMODEM Config                     | – 🗆 X                                        |
|---------------------------------------|----------------------------------------------|
| Фильтр                                | Справка > Подключение к устройству           |
|                                       | устройство '1257900267921' подключено        |
| 5 5                                   | освободить СОМ порт СОМ50 ~                  |
|                                       | 💐 отключиться от устройства                  |
| client / proxy + ID / Client promodem | 🔍 закрыть монитор СОМ порта                  |
| all / 115200 / M2M 115200, APN MTS    | Настройка устройства                         |
|                                       | прочитать настройку                          |
|                                       | 🕈 записать файл настройки                    |
|                                       | <b>в</b> записать шаблон локальной настройки |
|                                       | client / proxy + ID / all / 115200 / M2M 👻   |

 После загрузки настройки в модем, он автоматически отключится от программы PROMODEM Config и перейдет из режима настройки в режим установления соединения

| 20.01.2022  | 12:13:05 | 4 bytes:    |   |
|-------------|----------|-------------|---|
| 7E 01 00 1A | <i>H</i> |             |   |
| 20.01.2022  | 12:13:21 | Не подключе | н |
| 20.01.2022  | 12:13:28 | BEGIN       |   |
| Sync        |          |             |   |

- Повторите эту процедуру: подключение модема к программе PROMODEM Config и запись в него шаблона локальной настройки для всех однотипных модемов вашей системы.
- Вы можете создать несколько шаблонов, отличающихся по настройке. Например, для настройки части модемов системы на скорость порта 9600, а другой части на скорость 115200.
- **ВНИМАНИЕ!** Особенности внутренних часов модема таковы, что при программной перезагрузке, он начнет процедуру установления соединения только с начала следующей минуты (например, если сработал тайм-аут или закрылось соединение в 17:05:21, то перезагрузится модем только в 17:06:00).

# 2.3.5 Запись уникального файла настройки в модем (если модемы настраиваются поразному)

- Рекомендуется, если при настройке не предполагается использовать механизм однотипных шаблонов и для каждого модема создается уникальный файл настроек (по каким-то причинам настройки модемов отличаются друг от друга).
- При изменении настройки модема в окне «Устройство PROMODEM. Настройка» сохраняйте ее по кнопке Сохранить или Сохранить и записать в устройство.
- Файл настройки будет сохранен на компьютере C:\PROMODEM\PROMODEM Config\cfg с именем = ID модема (на этикетке корпуса под штрих-кодом).
- При нажатии на кнопку = записать файл настройки, в модем будет записан сохраненный файл из папки C:\PROMODEM\PROMODEM Config\cfg (с именем = ID модема).
- □ ×
   Подключение к устройству
   устройство '1257900267921' подключено
   освободить СОМ порт СОМ50 ✓
   отключиться от устройства
   закрыть монитор СОМ порта
   Настройка устройства
   прочитать настройку
   записать файл настройки

- 2.3.6 Обновление прошивки модема
  - Обновление прошивки производится автоматически при записи настройки в модем, если в записываемой настройке выбрана версия прошивки модема выше, чем та, что установлена в модеме на данный момент, см. п.2.3.1 «Паспорт».
- 2.4 Диагностика: локальный мониторинг радиообстановки, состояние D\_IN
  - Подключите модем к программе PROMODEM Config (см. п. 2.1 «Подключите модем к компьютеру для настройки»).

| -              | _                       |
|----------------|-------------------------|
| Диагностика    |                         |
| 🙆 текущие изме | рения и радиообстановка |
|                | ив из устройства        |

• Нажмите кнопку 🙆 = текущие измерения и радиообстановка.

- Вкладка «Измерения»
  - отображает состояние дискретных входов модема (требуется их включение в настройках).
- Вкладка «Радиообстановка»
  - отображает видимые базовые станции оператора, SIM-карта которого установлена в модем.
- Вкладка «Метрология»: имеют смысл следующие параметры
  - Версия: v XX.VV (например, v. 02.64 = в модеме 64-я версия прошивки);
  - Дата: дата создания прошивки модема.

#### 2.4.1 Инструмент «Фильтр»

| Фильтр | ? | > |  |
|--------|---|---|--|
|        |   |   |  |

Описание и расширение функционала инструмента «Фильтр» появится в следующих версиях Руководства и версии программы PROMODEM Config.

# 2.5 Выгрузить на компьютер архив логов событий и аварий модема

• Нажмите кнопку 📤 = выгрузить архив из устройства.

| Ди | агностика     |                               |  |  |
|----|---------------|-------------------------------|--|--|
| Ø  | текущие изме  | рения и радиообстановка       |  |  |
| Ł  | выгрузить арх | выгрузить архив из устройства |  |  |

- В окне «Параметры выгрузки архива» нажмите кнопку Прочитать (флаги можно оставить как на скриншоте).
- Файл загрузится в папку PROMODEM Config\arc под именем ID модема в двух вариантах.
- Файл с расширением \*.bin можно прочитать Блокнотом или любым другим текстовым редактором.

| Весь архив                                                                        |                                      |
|-----------------------------------------------------------------------------------|--------------------------------------|
| Начало интервала                                                                  | 01. 01. 1970 00:00:00 🔲 🗸            |
| Конец интервала                                                                   | 19. 01.2038 03: 14:07                |
| UNTATE VIVO DO                                                                    | OUNTONNES                            |
| <ul> <li>Читать уже пр</li> <li>Пометить как п</li> <li>Записать в баз</li> </ul> | очитанные<br>прочитанные<br>у данных |

# 2.6 Монитор и лог событий: вывод диагностики модема и расшифровка логов

Описание событий, отображаемых в окне «Монитор» программы PROMODEM Config, или в файле лога, выгруженного из архива модема.

| СОБЫТИЕ         | ОПИСАНИЕ                                                        |
|-----------------|-----------------------------------------------------------------|
| BEGIN           | (0) включение питания модуля передачи данных                    |
| SIM1            | (1) обнаружена основная SIM-карта                               |
| SIM2            | (2) обнаружена резервная SIM-карта                              |
| REG1            | (3) регистрация в сети GSM основного оператора                  |
| REG2            | (4) регистрация в сети GSM резервного оператора                 |
| GPRS1           | (5) подключение к сервису GPRS основного оператора              |
| GPRS2           | (6) подключение к сервису GPRS резервного оператора             |
| TCP1            | (7) соединение с основным ТСР-сервером                          |
| TCP2            | (8) соединение с резервным ТСР-сервером                         |
| SNTP1           | (9) синхронизация с основным NTP-сервером                       |
| SNTP2           | (10) синхронизация с резервным NTP-сервером                     |
| NTP-RTC=N       | (*) отклонение сетевого времени от времени RTC = N сек          |
| NTP Er=NN       | (*) NTP network error code = NN                                 |
| SMS_TXT         | (11) отправлена текстовая SMS на телефон аварийной службы       |
| SMS_PDU         | (12) отправлены все SMS PDU службе данных                       |
| Balance=N       | (*) баланс счета = Nr, проверяется при 2-й попытке соединения   |
| Balance unknown | (*) нет ответа на запрос баланса счета                          |
| BALANC<         | (13) GSM balance < 20r                                          |
| Rssi=N          | (*) индикатор уровня мощности принимаемого сигнала, 0 = -115dBm |
| SIM1_ER         | (15) отсутствует основная SIM-карта                             |
| SIM2_ER         | (16) отсутствует резервная SIM-карта                            |

| SNTP1_ER    | (17) нет синхронизации с основным NTP-сервером                  |  |
|-------------|-----------------------------------------------------------------|--|
| SNTP2_ER    | (18) нет синхронизации с резервным NTP-сервером                 |  |
| Data sent   | (*) передача архива закончена                                   |  |
| SERV_ACK    | (19) служба данных подтвердила прием архива                     |  |
| SERV_NAK    | (20) служба данных обнаружила ошибку приема архива              |  |
| SERV_UNKN   | (21) служба данных имеет недопустимый PROMODEM ID               |  |
| TCP1_ER     | (22) нет соединения с основным ТСР-сервером                     |  |
| TCP2_ER     | (23) нет соединения с резервным ТСР-сервером                    |  |
| REG1_ER     | (24) невозможна регистрация в сети GSM основного оператора      |  |
| REG2_ER     | (25) невозможна регистрация в сети GSM резервного оператора     |  |
| TCP1_SIO    | (26) установлен прозрачный канал в сети основного оператора     |  |
| TCP2_SIO    | (27) установлен прозрачный канал в сети резервного оператора    |  |
| TCP1_SIO_ER | (28) не установлен прозрачный канал в сети основного оператора  |  |
| TCP2_SIO_ER | (29) не установлен прозрачный канал в сети резервного оператора |  |
| TIMEOUT     | (30) обмен по прозрачному каналу прекращен по таймауту          |  |
| END         | (31) выключение питания модуля передачи данных                  |  |
| SMS_SRV     | (32) отправлена СМС «СЕРВЕР НЕДОСТУПЕН»                         |  |
| SMS_ER      | (33) СМС не передана                                            |  |
| NO_ACK      | (34) нет подтверждения приема архива                            |  |
| PDP_DEACT   | (36) PDP-контекст деактивирован                                 |  |
| TCP_DISC    | (37) пропадание ТСР-соединения                                  |  |
| SIO1_DISC   | (38) пропадание соединения по прозрачному каналу 1              |  |
| SIO2_DISC   | (39) пропадание соединения по прозрачному каналу 2              |  |

(\*) – сообщение не записывается в архив событий логгера

# 2.7 Пример вывода диагностики модема в режиме «сервер»

| 01.06.2022  | 16:24:29 | BEGIN                  | Начало                                          |
|-------------|----------|------------------------|-------------------------------------------------|
| Promodem1+N | 1bus #2  |                        | Протокол                                        |
| 01.06.2022  | 16:24:38 | SIM1                   | Активная SIM-карта                              |
| 01.06.2022  | 16:24:39 | Rssi=0                 | Уровень сигнала                                 |
| 01.06.2022  | 16:24:42 | Rssi=25                | Уровень сигнала                                 |
| 01.06.2022  | 16:24:45 | Rssi=26                | Уровень сигнала                                 |
| 01.06.2022  | 16:24:45 | REG1                   | Регистрация в сети                              |
| 01.06.2022  | 16:24:48 | Balance=14173          | Баланс счета SIM-карты                          |
| 01.06.2022  | 16:24:50 | Attached               |                                                 |
| 01.06.2022  | 16:24:50 | AT+CSTT="staticip.msk" | Точка доступа APN                               |
| 01.06.2022  | 16:24:50 | AT+CIICR               |                                                 |
| 01.06.2022  | 16:24:51 | GPRS1 AT+CIFSR         |                                                 |
| 01.06.2022  | 16:24:51 | 213.87.88.85           | IP-адрес, который сотовый оператор выдал модему |
| 01.06.2022  | 16:24:51 | AT+CIPSERVER=1,502     | ТСР-порт который слушает модем-сервер           |
| 01.06.2022  | 16:24:51 | SERVER OK              | Модем открыл и слушает ТСР-порт                 |
|             |          |                        |                                                 |
| 01.06.2022  | 16:28:47 | SIO1                   | Программа опроса подключилась к модему          |
| >           |          |                        |                                                 |
| 01 06 2022  | 16.20.40 | CTO1 DICC              | Marchi articles of the property articles        |
| 01.06.2022  | 16:29:48 | STOT_DISC              | модем отключился от программы опроса            |
| 01.00.2022  | 10:29:51 | END                    |                                                 |

# з Настройка службы данных PROMODEM GSMService через ПО GSMConfig

Рекомендуется для режима работы модемов: Канал связи = Клиент, Протокол = promodem.

| SIM | Связь | Удаленна | ая настройка  | Время    | SMS Сигнализация | Дискре |
|-----|-------|----------|---------------|----------|------------------|--------|
|     |       | Канал    | связи         | Клиент   | r                | -      |
|     |       | Расп     | исание опрос  | a        |                  |        |
|     |       | Тип      | постоянный    |          |                  | -      |
|     |       | Прот     | окол pron     | nodem    |                  | •      |
|     |       | Выво     | д технологиче | ской инс | ормации          |        |

ВНИМАНИЕ! При настройке модемов на работу в протоколах типа «proxy» (прозрачный) настоящий раздел НЕ имеет смысла и пропускается.

# 3.1 Требования к диспетчерскому центру

- 3.1.1 Статический публичный IP-адрес и проброс внешнего TCP-порта
  - Приобретите у вашего проводного Интернет-провайдера в диспетчерском центре услугу статического публичного IP-адреса, видимого из сети Интернет.
  - Откройте в роутере диспетчерского центра один внешний TCP-порт для приема подключений от всех модемов PROMODEM.
  - Настройте редирект, то есть проброс этого внешнего TCP-порта на аналогичный номер TCP-порта вашего диспетчерского компьютера (на котором установлена служба данных PROMODEM GSMService).

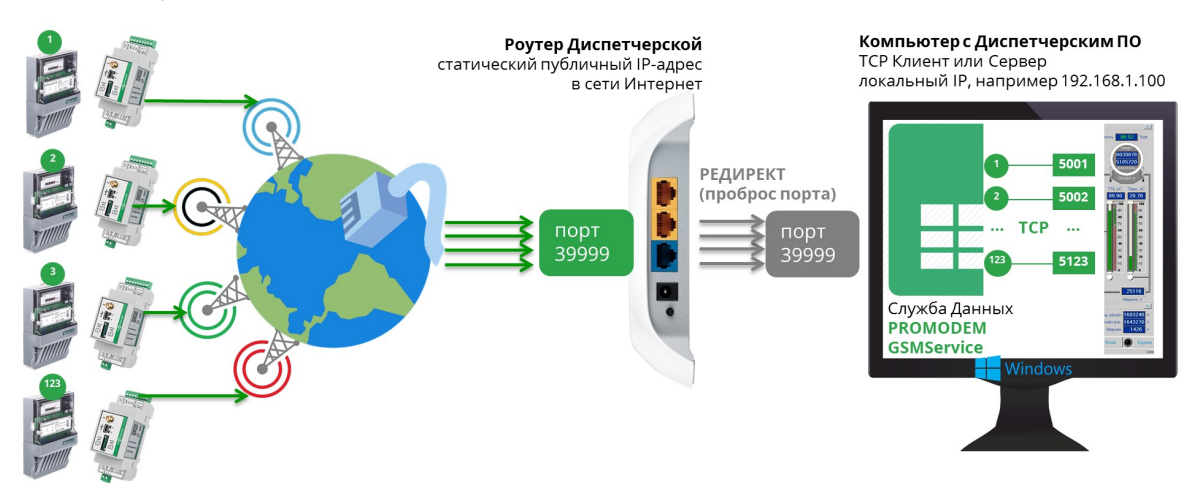

- 3.1.2 Проверка проброса порта в диспетчерском центре
  - Проверьте корректность проброса портов.
  - Запустите на диспетчерском компьютере эмулятор TCP-сервера, например терминал Hercules <u>https://www.hw-group.com/software/hercules-setup-utility</u>
  - И настройте Hercules на прослушку проброшенного порта на вкладке TCP Server.

- Запустите вторую копию терминала Hercules на компьютере или ноутбуке с выходом в Интернет, но не в вашей локальной сети. Настройте этот терминал на режим TCP Client и подключитесь к вашему статическому IP и открытому внешнему TCP-порту диспетчерского центра.
- Проверьте канал связи, обменявшись символьными последовательностями между двумя терминалами Hercules (TCP Server и TCP Client). Если подключение не работает, проверьте настройки проброса в роутере и разрешение на прием подключений по этому порту в брандмауэре диспетчерского компьютера.

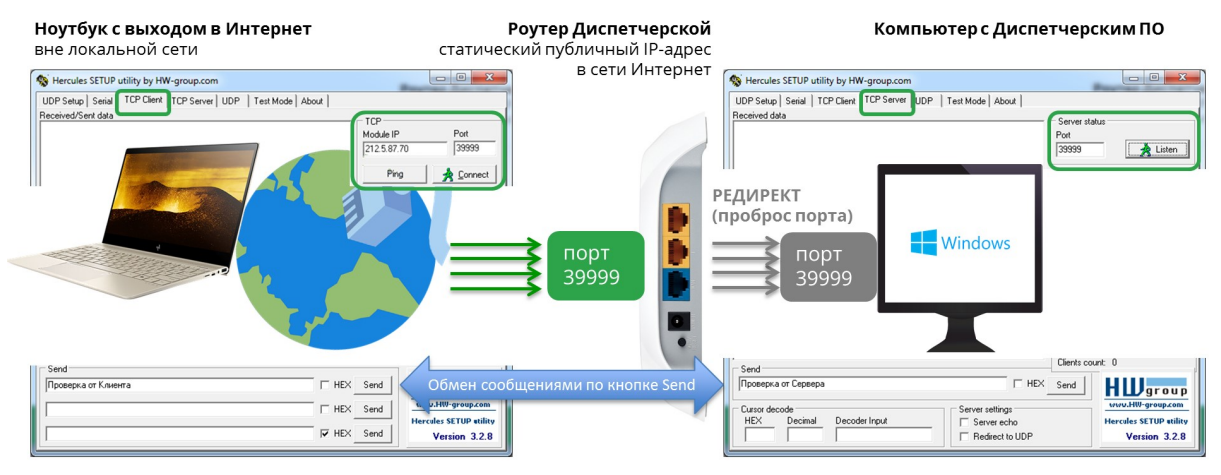

• После проверки отключите TCP-сервер Hercules.

# 3.2 Установка службы данных PROMODEM GSMService

## 3.2.1 Для чего нужна служба данных PROMODEM GSMService

- Как правило, диспетчерские программы опроса являются ТСР-клиентами, то есть в настройках подключения к удаленному счетчику или контроллеру в них требуется указать IP-адрес и TCP-порт этого устройства (программа-«клиент» подключается к устройству, а не наоборот).
- Модемы также в большинстве случаев настраиваются в режим «клиент», то есть подключаются к заданному IP-адресу и TCP-порту диспетчерского центра.
- Такой режим для модемов является наиболее популярным, надежным и позволяет использовать в модемах недорогие сим-карты с обычным динамическим IP-адресом, именно этот режим описан в текущем разделе (для режима модема «сервер» требуется подключение на сим-карте опции «статический IP-адрес» с отдельной абонентской платой).
- Получается, надо состыковать между собой подключение двух ТСР-клиентов: модема и диспетчерской программы, а это невозможно сделать напрямую. «Клиент» всегда должен подключаться к IP-адресу и TCP-порту какого-то «сервера», который в свою очередь «слушает» этот TCP-порт.
- Для наших модемов PROMODEM GSM мы предоставляем бесплатный программный TCP мост службу данных PROMODEM GSMService, которая в режиме двухстороннего «сервера» обеспечивает стыковку подключений модемов-«клиентов» со стороны объектов и программы-«клиента» со стороны диспетчерского компьютера.
- Служба данных PROMODEM GSMService устанавливается на ваш диспетчерский компьютер и является службой Windows, что позволяет ей запускаться автоматически при старте операционной системы и работать в фоновом режиме.
- При этом все модемы системы подключаются на единый TCP-порт службы данных PROMODEM GSMService, то есть в роутере диспетчерской вам требуется открыть только один внешний порт для приема модемных подключений. Это значительно упрощает жизнь системному администратору: не приходится настраивать пробросы маршрутов для десятков или сотен внешних TCP-портов роутера предприятия на ваш диспетчерский компьютер. К тому же множество открытых в интернете TCPпортов – не самая здоровая с точки зрения сетевой безопасности ситуация.

- Служба данных PROMODEM GSMService также осуществляет контроль внешних подключений на уровне ID-модемов: все посторонние немодемные попытки подключения к открытому внешнему порту отбиваются.
- Каждый подключенный к модему PROMODEM GSM счетчик или контроллер представлен в службе данных PROMODEM GSMService отдельным локальным TCP-портом (например, 10001, 10002 и т.д.).
- Именно через эти TCP-порты ваша диспетчерская программа будет одновременно опрашивать удаленные счетчики или контроллеры.
- При необходимости опроса оборудования, подключенного сразу к двум интерфейсам модема RS-485 и RS-232 также необходима работа через службу данных, причем в режиме «Автономный модем = Клиент. 2IP + 2RS», см. п.3.3.3 «Вкладка «Настройки Канала связи» (выбор режима работы)».
- Служба отвечает на PING модемов: используется PING прикладного, а не сетевого уровня для исключения ложноположительного ответа.
- При обрыве Modbus-пакета во время передачи по сотовой сети, служба склеит его перед выдачей в диспетчерскую программу, исключив тем самым ошибку опроса.
- Работа с модемами через службу данных позволяет выводить в программе GSMConfig индикацию модемных подключений, а также вести статистику, логи и анализ связи с модемом.

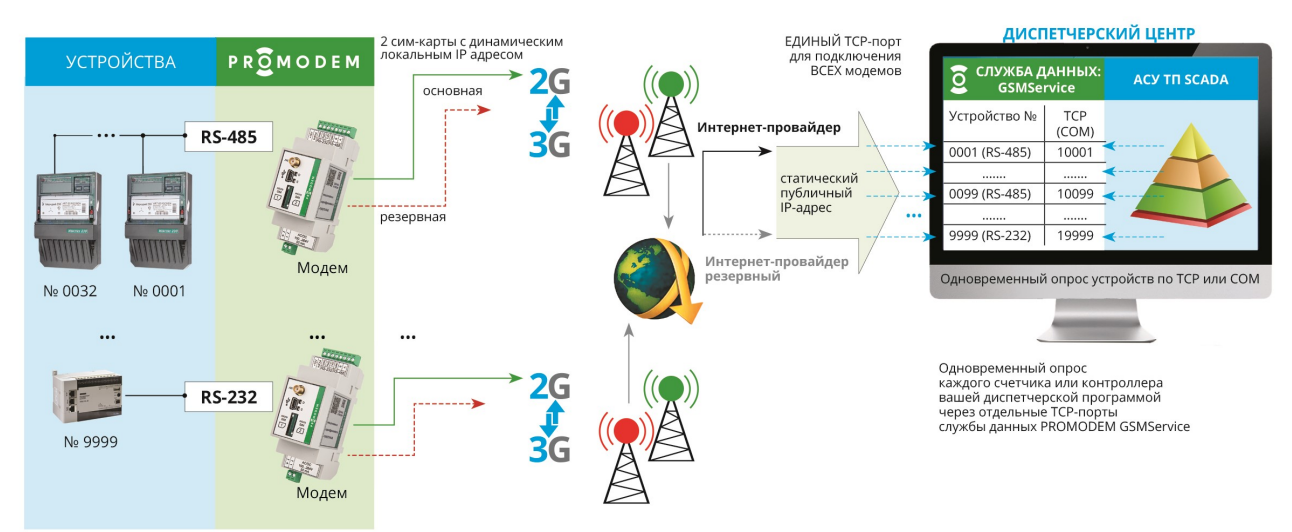

При невозможности установки службы данных PROMODEM GSMService по техническим причинам (UNIX-сервер) или из-за политики отдела безопасности компании от нее можно отказаться с незначительной потерей функциональности системы.

## 3.2.2 Установка Службы Данных PROMODEM GSMService

- Скачайте службу данных PROMODEM GSMService с сайта www.promodem.ru (Продукты → Программное обеспечение).
- Для скачивания доступна 64bit версия для ОС Windows 7 и выше (32 bit версия высылается по запросу).
- Рекомендуется устанавливать службу на одном компьютере с вашей диспетчерской программой. Либо предусмотреть удаленный TCP доступ вашей диспетчерской программы (клиент или сервер) ≒ к службе данных PROMODEM GSMService
  - по статическому локальному IP, если они находятся в одной локальной сети;
  - по статическому публичному IP (через Интернет), если они географически разнесены друг от друга.
- Запустите установщик от имени администратора и следуйте его указаниям.
- После установки службы данных, убедитесь, что она присутствует в Менеджере Служб Windows и ее состояние «Работает», а тип запуска «Автоматический».

| 🔍 Службы         |                             |                                    |           |           |                          | • X                 |
|------------------|-----------------------------|------------------------------------|-----------|-----------|--------------------------|---------------------|
| Файл Действие    | <u>В</u> ид <u>С</u> правка |                                    |           |           |                          |                     |
|                  | ) 📑 🛛 📷 🗍 🕨 🔲 II IV         |                                    |           |           |                          |                     |
| 🔍 Службы (локалы | О Службы (локальные)        |                                    |           |           |                          |                     |
|                  | GSMService                  | Имя                                | Описание  | Состояние | Тип запуска              | Вход от 🔺           |
|                  | Остановить службу           | 🤹 DNS-клиент<br>🧟 Google Chrome El | Служба D  | Работает  | Автоматически<br>Вручную | Сетевая<br>Локалы = |
|                  | Перезапустить службу        | GSMService                         |           | Работает  | Автоматически            | Локалы              |
|                  |                             | 🔍 Intel(R) Extreme T               | The XTU S |           | Автоматически            | Локалы              |

• **ВНИМАНИЕ!** Обязательно пропишите службу в исключениях вашего брандмауэра и антивируса. А также разрешите в брандмауэре подключения к используемым службой TCP-портам. В противном случае возможна автоматическая блокировка работы службы и используемых ею TCP-портов.

# 3.2.3 Обновление версии Службы Данных

- Уточните актуальные версии службы данных в GSMConfig → Настройки Канала Связи → О программе.
- Скачайте новую версию службы с сайта www.promodem.ru (Продукты → Программное обеспечение).
- Остановите старую службу через Менеджер Служб Windows.
- Деинсталлируйте старую службу через Windows: Программы и компоненты.
- Запустите скачанный установщик новой службы от имени Администратора.
- После установки службы, обновите ее конфигурацию, нажав в ПО GSMConfig кнопку Основная во вкладке "Настройки Подключений".

# 3.3 Настройка службы данных GSMService в программе GSMConfig

- 3.3.1 Распакуйте скачанный архив с программой настройки GSMConfig
  - Распакуйте скаченный со страницы модема архив программы.
  - Откройте распакованную папку «GSMConfig» и запустите файл mngmdm.exe

## 3.3.2 Перенос настроек из предыдущей версии ПО GSMConfig

- Используйте для дальнейшей настройки службы данных новую версию ПО GSMConfig.
- Перенесите в папку с новой версией ПО GSMConfig следующие файлы из своей прежней папки \GsmConfig:
  - config.json из корневой папки \GsmConfig
  - все файлы из подпапки \GsmConfig\modem
- Проверьте актуальность версии службы данных PROMODEM GSMService и обязательно обновите ее для совместимости с ПО GSMConfig.

3.3.3 Вкладка «Настройки Канала связи» (выбор режима работы)

# ПРИМЕР НАСТРОЙКИ

| Line and Marca Marca |              |                     |                      |   |
|----------------------|--------------|---------------------|----------------------|---|
| настроики кан        | ала Связи На | стройки Подключений | Таблица Соответствия |   |
| ĸ                    | анал связи   | Модем М-серии = Кли | ент                  | • |
| C                    | лужба Данных | PROMODEM GSMServic  | е (рекомендуется)    | - |

- О программе
- Установите режим работы (блокируется при создании первого же модема в Таблице Соответствия)
  - Канал связи «Модем М-серии = Клиент»;
  - Служба Данных «PROMODEM GSMService (рекомендуется)».
- Экзотический режим работы **«Модем М-серии = Клиент. 2TCP + 2RS»** позволяет модему подключаться сразу к двум TCP-портам ОДНОЙ службы данных GSMService: «RS-485/232---TCP1» и «RS-485/232---TCP2», решая, таким образом, задачу:
  - опрос сразу двух устройств, подключенных к RS-485 и RS-232 портам модема (независимые настройки скорости и формата) из одного диспетчерского центра – одной или двумя диспетчерскими программами (модем настраивается на подключение к двум одинаковым IP-адресам, но разным TCP-портам).
- Для решения всех остальных задач можно использовать режим «Модем М-серии = Клиент»:
  - опрос одного устройства, подключенного к RS-485 или RS-232 порту модема, из ОДНОГО диспетчерского центра (модем настраивается на подключение к одному IP-адресу и TCP-порту);
  - опрос сразу двух устройств, подключенных к RS-485 и RS-232 портам модема (независимые настройки скорости и формата) из ДВУХ диспетчерских центров (модем настраивается на подключение к двум разным IP-адресам, в каждой диспетчерской – отдельно ставится и настраивается своя служба данных GSMService);
  - опрос одного устройства, подключенного к RS-485 или RS-232 порту модема из ДВУХ диспетчерских центров (модем настраивается на подключение к двум разным IPадресам, в каждой диспетчерской – отдельно ставится и настраивается своя служба данных GSMService).
- Остальные режимы работы (**«GPRS…»**) предназначены для модемов из другой серии. Для работы службы данных с модемами PROMODEM GSM М-серии актуальными являются только режимы **«Модем М-серии …»**.
- По нажатию кнопки <u>О программе</u> можно проверить актуальность версий службы PROMODEM GSMService и программы ее настройки PROMODEM GSMConfig.

## 3.3.4 Вкладка «Настройки Подключений» (модемов и вашего ПО к службе)

## ПРИМЕР НАСТРОЙКИ

- Порт подключения для BCEX модемов = укажите внешний TCP-порт, который вы открыли в вашем роутере диспетчерского центра для приема подключений модемов. Не забудьте пробросить его на аналогичный TCP-порт диспетчерского компьютера, на котором установлена служба данных GSMService.
- ВНИМАНИЕ! Значение этого TCP-порта должно совпадать с аналогичной настройкой модема в программе PROMODEM Config, см. п.2.3.2 «Конфигурация», вкладка <u>Связь</u> → Прозрачный канал 1. Чтобы модемы системы подключались именно к тому порту, который слушает служба данных PROMODEM GSMService.

Программа PROMODEM GSMConfig для настройки и мониторинга службы данных GSMService

Программа настройки модемов PROMODEM Config

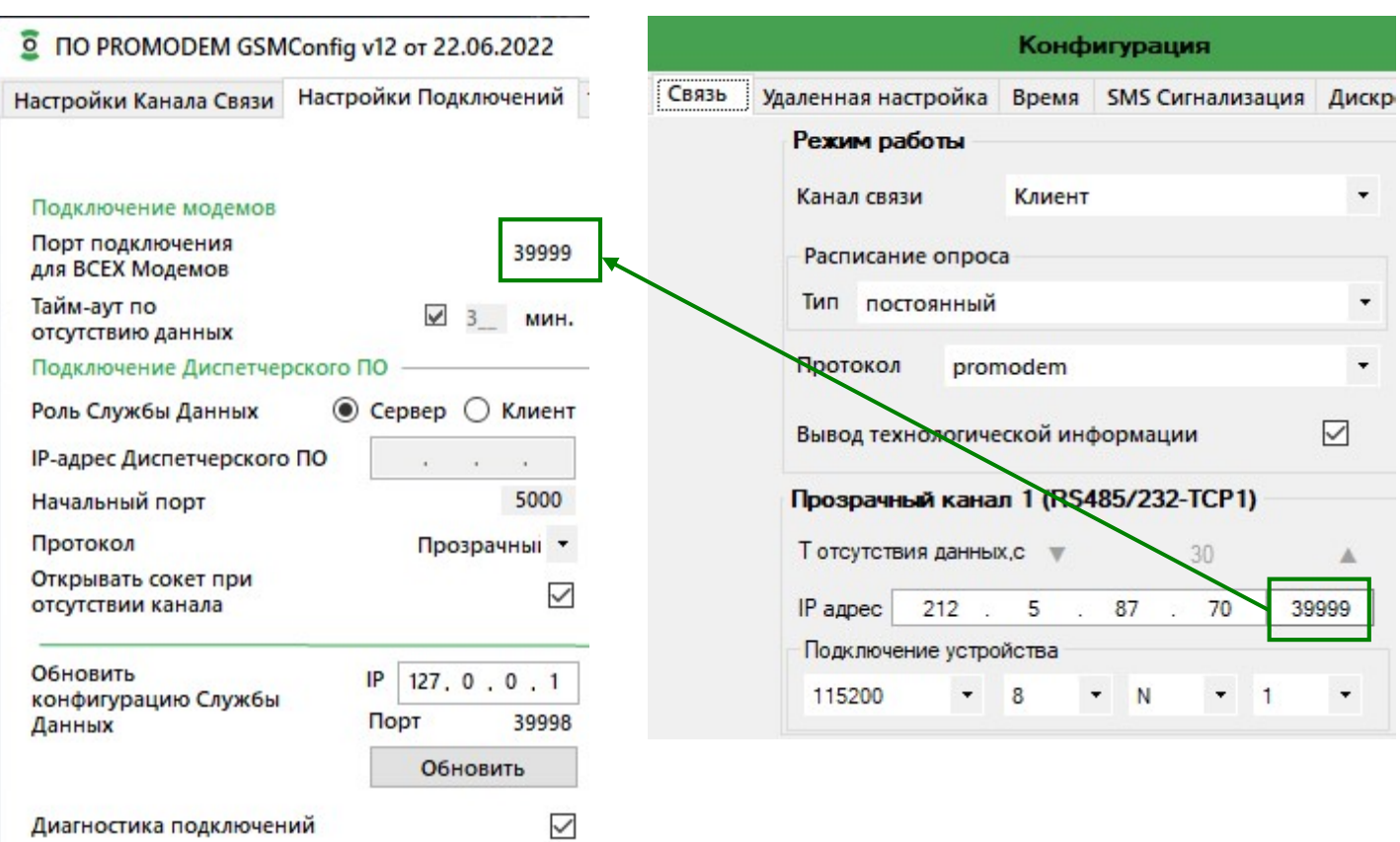

- Тайм-аут по отсутствию данных = если в течение указанного тайм-аута (+ 30 с) не приходят ping от модема в службу данных, служба разорвет сокет. Любые данные со стороны модема сбрасывают тайм-аут в ноль, и отсчет начинается заново. Значение тайм-аута три минуты является рекомендованным.
- Для подключения диспетчерской программы к службе, укажите роль службы данных по отношению к вашей Диспетчерской программе.
- Если ваша диспетчерская программа является ТСР-клиентом, установите роль службы данных "Сервер".
- Укажите начальный порт, с которого служба данных начнет слушать TCP-порты для приема подключений вашей диспетчерской программы опроса. Тип протокола выберите «Прозрачный».
- Установите галочку для параметра 🗹 «Открывать сокет при отсутствии канала».
- Если ваша программа опроса является TCP-сервером, укажите роль службы данных «Клиент» и введите IPадрес компьютера с вашей программой (если она находится на одном компьютере со службой, то 127.0.0.1).
- Включите 🗹 Диагностику подключений.
- Обновление файла конфигурации службы данных происходит по ТСР, при нажатии кнопки Обновить. Если служба находится на одном компьютере с программой настройки, укажите 127.0.0.1. Если на другом компьютере вашей локальной сети, укажите его IP-адрес.

# 3.3.5 Окно «Настройки модема». Индивидуальные параметры модема

# ПРИМЕР НАСТРОЙКИ

|                                                                                                    | Настройки Модема                                                                                                    |
|----------------------------------------------------------------------------------------------------|----------------------------------------------------------------------------------------------------|
| Ο PROMODEM GSMConfig v11 от 13.01.2022         Настройки Канала Связи       Настройки Подключений       Таблица Соответствия         Модемы       💭 0010c         Σ       Пт       Чт       Ср       Вт       ® Все       Подключенные       Настройки Подключенные         Ц       Число отключений       Ц Имя Модема       Ц         Время без связи       Ц ID Модема       Ц | ID модема         125         79         002293         01           IMEI         недоступен для режима "Автономный модем           Имя модема         Волоколамское ш., 73           SIM         SIM1         SIM2           Телефонный номер<br>(не обязательно)         +         +           Доступ Диспетчерского ПО (ДПО)<br>к RS-порту модема через TCP-порт CД         Какана са са са са са са са са са са са са са |
| Клонировать<br>Создать<br>Удалить                                                                                                    | Порт 5000_<br>Персональная диагностика                                                                                                    |
| Свойства                                                                                                    | Сохранить                                                                                                    |

- Откройте вкладку «Таблица соответствия». В поле таблицы нажмите правой кнопкой мышки и в контекстном меню выберите пункт «Создать».
- Для вызова окна Настроек уже прописанного в Таблице Соответствия модема, выберите в контекстном меню этой строки таблицы пункт «Свойства», или дважды кликните по этой строке.
- В открывшимся окне «Настройки модема» введите идентификатор подключенного по USB модема, переписав его с этикетки под штрих-кодом, **КРОМЕ ПОСЛЕДНИХ ТРЕХ ЦИФР**.
- В качестве имени модема укажите адрес объекта или любое другое произвольное имя.
- Для удобства отчетности укажите номер телефона SIM-карты модема (необязательно).
- Вы можете изменить номер предложенного TCP-порта службы данных для доступа диспетчерской программы к подключенному через RS порт модема счетчику или контроллеру.
- Галочку «Персональная диагностика» имеет смысл ставить только для детального анализа подключений проблемного модема на объекте. Этот параметр относится к службе данных и не требует перенастройки самого модема.
- Нажмите кнопку Сохранить.
- В Таблице должна появиться новая строка, с соответствием идентификатора модема и локального TCP-порта для опроса диспетчерской программой счетчика или контроллера, подключенного к этому модему.

| IO PROMODEM GSMConf                     | ïg v11 οτ 13.01.2022                      |                                              |                                               |                       |
|-----------------------------------------|-------------------------------------------|----------------------------------------------|-----------------------------------------------|-----------------------|
| Настройки Канала Связи Нас              | стройки Подключений Таблица Соответств    | ия                                           |                                               |                       |
| Мод<br>Σ Пт Чт Ср<br>↓ Число отключений | аны 💭 0010с.<br>Вт 🖲 Все 🔿 Подключенные 🗇 | ) 00д03413м38с<br>) Неподключенные<br>В SIM1 | Доступ Диспетчерск<br>к RS-порту модема через | ого ПО<br>ТСР-порт СД |
| 0 0 0<br>00:01 00:01 00:00              | Волоколамское ш., 73<br>1257900229301000  | +79261234567<br>+79261234568                 | <ul> <li>\$5000</li> </ul>                    |                       |

• Так, например, опрос вашей диспетчерской программой счетчика или контроллера (подключенного к модему с ID 1257900229301 по адресу Волоколамское ш., 73) надо производить по ТСР-порту №5000 службы данных (127.0.0.1:5000).

Пример настройки подключения вашей программы опроса к службе данных PROMODEM GSMService.

|        |                    | 草卓 1          | . 05 06 15 | 16 22 23    | 101 💡     | N? |
|--------|--------------------|---------------|------------|-------------|-----------|----|
| 🕎 Mb   | poll1              | 1 02. 00      | 1000       |             |           | x  |
| IX = 9 | 14: Eff = 0: 1D =  | 1: F = U3: SH | = IUUUMS   |             |           |    |
|        | Alias              | 00000         |            |             |           |    |
| 0      |                    | 1             |            |             |           |    |
| 1      |                    | 2             |            |             |           |    |
| 2      |                    | 3             |            |             |           |    |
| 3      | Connection Setup   |               |            |             | ×         |    |
| 4      | Connection         |               |            | _           |           |    |
| 5      |                    |               |            | ОК          |           |    |
| 0      | Modbds11107A5      |               |            |             | ancel     |    |
| 8      | Serial Settings    |               | ]          |             |           |    |
| 9      | USB Serial Port (U | CUM15)        |            | Mode        |           |    |
|        | 9600 Baud 👻        | ]             |            |             | AJUI      |    |
|        | 8 Data bits 👻      | 1             |            | Response T  | imeout    |    |
|        | New Dealer         | 1             |            | 5000        | [ms]      |    |
|        |                    | ]             |            | Delay Betwe | een Polls |    |
|        | 1 Stop Bit 💌       | Advan         | ced        | 10          | [ms]      |    |
|        | Remote Server      |               |            |             |           |    |
|        | IP Address         | Port          | Connec     | t Timeout   |           |    |
|        | 127.0.0.1          | 5001          | 1000       | [ms]        |           |    |

- ВНИМАНИЕ! После добавления очередного модема в Таблицу Соответствия, не забывайте обновлять конфигурацию службы данных по нажатию кнопки Обновить на вкладке «Настройки Подключений».
- 3.3.6 Создание большого списка модемов в Таблице при настройке крупных партий
  - Откройте вкладку «Таблица соответствия». В поле таблицы нажмите правой кнопкой мышки и в контекстном меню выберите пункт «Создать множество...».

| Настройки Канала Связи                                   | Настройки Подключений                            | Таблица Соответствия                                       |
|----------------------------------------------------------|--------------------------------------------------|------------------------------------------------------------|
| М<br>Σ Чт Ср Вт<br>↓Число отключений<br>↓Время без связи | Іодемы<br>⊓н ОВсе ⊚П<br>↓Имя Модем<br>↓ID Модема | С 0010с 00д00ч10м20с<br>Подключенные О Неподключенные<br>а |
| Клониров<br>Создать                                      | ать                                              |                                                            |
| Создать м                                                | ножество                                         |                                                            |
| Удалить                                                  |                                                  |                                                            |

• В окне «Создание множества модемов»:

| Персопальная диагно                         |                                |   |
|---------------------------------------------|--------------------------------|---|
| Персональная диагно                         | стика 🖂                        |   |
| Порт последнего                             | 5030_                          |   |
| Порт первого                                | 5000_                          |   |
| Доступ Диспетчерско<br>к RS-порту модема че | го ПО (ДПО)<br>рез ТСР-порт СД |   |
| ID последнего                               | 125 79 002690 2                | 1 |
| ID первого                                  | 125 79 002660 2                | 1 |
| Создание множества                          | модемов                        | × |

- введите ID первого модема с наименьшим значением заводского номера AAA BB <u>СССССС</u> HH, переписав его с этикетки модема под штрих-кодом, **КРОМЕ ПОСЛЕДНИХ ТРЕХ ЦИФР**;
- введите ID последнего модема из партии с наибольшим значением заводского номера ААА ВВ <u>ССССССС</u> НН;
- укажите TCP-порт для опроса вашей диспетчерской программой устройства, подключенного к первому модему: TCP-порты под опрос устройств, подключенных к остальным модемам диапазона, будут созданы автоматически;
- при необходимости логирования соединения для каждого модема, установите флаг
   ☑ Персональная диагностика;
- нажмите кнопку Создать множество.
- В Таблице Соответствия будут автоматически созданы строки соответствия ID модемов и TCP-портов для опроса вашей диспетчерской программой устройств, подключенных к этим модемам.
- Для удобства задайте каждому модему имя (через окно Настройки модема по двойному клику мыши): например, адрес объекта.

| IO PROMODEM GSM                       | Config v12 ot 22.06.2022                                       |                                                    |                                   |                              |             | × |
|---------------------------------------|----------------------------------------------------------------|----------------------------------------------------|-----------------------------------|------------------------------|-------------|---|
| Настройки Канала Связи                | Настройки Подключений Таблица Сос                              | ответствия                                         |                                   |                              |             |   |
| М<br>Σ Пт Чт Ср<br>Ц Число отключений | одемы 🛛 🗰 одемы 🖉 одемы на на на на на на на на на на на на на | 010с 00д01ч01м20с<br>О Неподключенные<br>\$\$\$101 | Доступ Диспе<br>к RS-порту модема | гчерского ПС<br>через ТСР-пс | )<br>орт СД |   |
| Время без связи                       | U ПО Модема                                                    | I SIM2                                             | RS-485/232                        |                              |             |   |
| 00:00 00:00                           | 1257900266121000                                               | +                                                  | <b>5</b> 001                      |                              |             | ^ |
| 0 0<br>00:00 00:00                    | 1257900266221000                                               | +<br>+                                             | <b>5</b> 002                      |                              |             |   |
| 0 0<br>00:00 00:00                    | 1257900266321000                                               | +<br>+                                             | <b>5</b> 003                      |                              |             |   |
| 0 0<br>00:00 00:00                    | 1257900266421000                                               | +<br>+                                             | 5004                              |                              |             |   |

• Чтобы записать новый список в конфигурацию службы данных GSMService, нажмите кнопку Обновить на вкладке «Настройки подключений».

# 3.3.7 Вкладка «Таблица Соответствия»

• Каждая строка в «Таблице соответствия» прописывает соответствие между идентификатором модема и TCP-портом для подключения диспетчерской программы к службе данных GSMService.

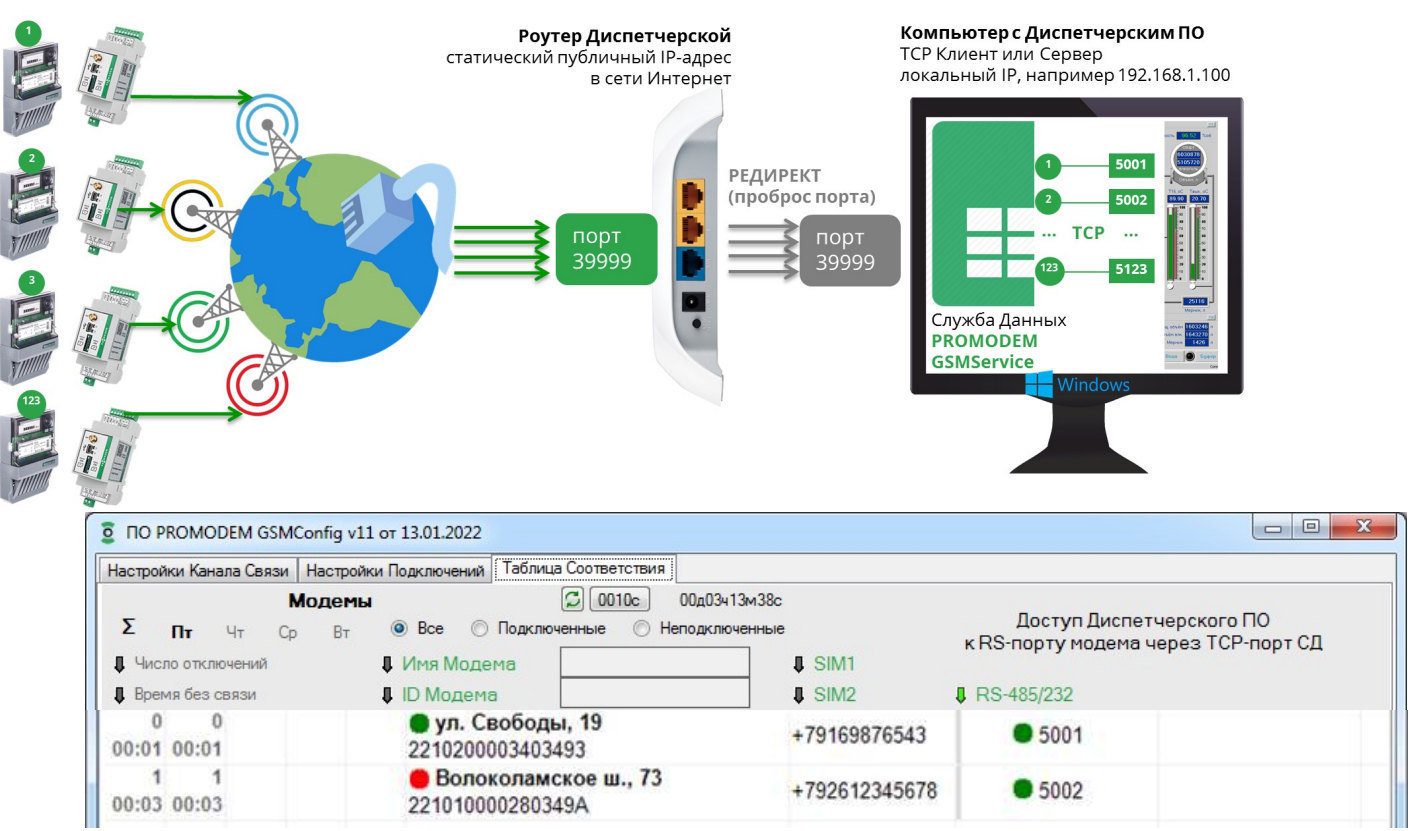

- ВНИМАНИЕ! После добавления очередного модема в Таблицу Соответствия или изменения его значений, не забывайте обновлять конфигурацию службы данных по нажатию кнопки Основная на вкладке «Настройки Подключений».
- Имя Модема, ID Модема, номера SIM1и SIM2 настраиваются в Окне «Настройки Модема».
- ТСР-порты в ячейках «Доступ Диспетчерского ПО...» именно через этот ТСР-порт, например, 5001 или 5002, ваша диспетчерская программа должна будет опрашивать счетчик или контроллер, подключенный к RS порту того или иного Модема.
- ТСР-порты назначаются автоматически, начиная с «Начального порта» из вкладки «Настройки подключений». Их можно отредактировать в окне «Настройки Модема».
- Укажите этот ТСР-порт в вашей диспетчерской программе в настройках подключения к соответствующему счетчику или контроллеру. В качестве IP-адреса укажите 127.0.0.1, если ваша диспетчерская программа стоит на одном компьютере со службой данных GSMService (если служба находится на другом компьютере, укажите его локальный IP).
- Если ваш счетчик или контроллер работают в протоколе Modbus RTU, то настройте вашу диспетчерскую программу на режим опроса «Modbus RTU over TCP».
- Программу настройки GSMConfig можно запускать лишь эпизодически для настройки службы данных, а также для мониторинга подключений и сбора статистики с проблемных объектов или при пуско-наладке.
- Модемы подключаются для построения каналов связи не к программе настройки GSMConfig, а к службе данных GSMService, которая работает в фоновом режиме как служба Windows.
- В Таблице доступна фильтрация списка модемов по Имени модема или по его ID.
- Нажатие на **↑** стрелочку рядом с названием параметра в шапке Таблицы активирует сортировку модемов по выбранному столбцу. Повторное нажатие на «стрелочку» переключает тип сортировки с прямой на инверсную.
- Контекстное меню Таблицы соответствия (вызывается правой кнопкой мыши)

- Создать = открыть новое окно «Настройки Модема»;
- Удалить = удалить запись о модеме в Таблице (ТСР порты других модемов в Таблице Соответствия при этом НЕ смещаются);
- Свойства = открыть окно «Настройки Модема» созданного в Таблице модема.

#### 3.4 Мониторинг и диагностика подключений

- 3.4.1 Вкладка «Таблица Соответствия». Мониторинг подключений
  - Для мониторинга подключений модемов, установите галочку ☑ «Диагностика подключений», на вкладке «Настройки Подключений». И обновите конфигурацию службы данных по кнопке Основная. Модемы перенастраивать для этого не требуется.
  - В программе GSMConfig, во вкладке «Таблица Соответствия», ведется индикация и статистика подключений.
  - Индикация подключений представлена в виде разноцветных кружков:
    - кружок в ячейке «Имя модема» показывает состояние подключения модема к службе данных GSMService;
    - кружок в ячейке TCP-порта показывает состояние подключения вашей диспетчерской программы к этому TCP-порту службы данных GSMService.
  - Индикация
    - состояние не определено: возможно, не обновлена конфигурация службы данных и модем в ней еще не прописан (после добавления очередного модема в Таблицу Соответствия, не забывайте обновлять конфигурацию службы данных по нажатию кнопки Основная на вкладке «Настройки Подключений»);
    - 🛛 🗕 = нет подключения модема или диспетчерской программы к службе;
    - • = есть подключение модема или диспетчерской программы к службе.
  - ВНИМАНИЕ! Даже, если модем фактически отключился от службы данных, то она «заметит» это и закроет незанятый сокет только через время, равное значению параметра «Тайм-аут по отсутствию данных» из вкладки «Настройки подключений». Поэтому, в течение этого времени, может наблюдаться • зеленая индикация, даже после фактического отключения модема от службы.
  - Во вкладке «Таблица соответствия» доступен фильтр отображения модемов в списке.
     О все Оподключенные Онеподключенные. Вы можете включить отображение всех модемов или только тех, кто сейчас подключен к службе данных. Либо, наоборот, вывести список всех неподключенных модемов

#### 3.4.2 Вкладка «Таблица Соответствия». Статистика подключений

- Программа GSMConfig ведет статистику подключений за текущий день, и предыдущие три дня. А также показывает ∑ суммарную статистику за все время работы программы GSMConfig.
- ВНИМАНИЕ! Статистика сбрасывается при закрытии программы GSMConfig.
- Параметр «Число отключений» показывает, сколько раз модем отключался от службы данных и позволяет оценить качество радиообстановки на объекте.
- Параметр «Время без связи» позволяет выявить модемы, которые подолгу не могут подключиться к службе данных.
- Доступна **\*** сортировка модемов по значениям этих параметров. Повторное нажатие на «стрелочку» переключает **\*** тип сортировки прямая/инверсная.
- ВНИМАНИЕ! При подсчете «Времени без связи» НЕ учитываются короткие провалы в связи, длительность которых меньше значения параметра «Тайм-аут по отсутствию данных» из вкладки «Настройки Подключений».

• По нажатию кнопки 0010 с, вы можете настроить аварийную индикацию для критических значений параметров: «Число отключений модема за сутки» и «Время без связи с модемом за сутки».

| Териод опроса Службы Данных,[10-36                                             | 00]c 10       |       |         |    |
|--------------------------------------------------------------------------------|---------------|-------|---------|----|
| Число отключений за сутки:                                                     | желтый >      | 5     | красные | 10 |
| Время без связи за сутки, мин:                                                 | желтый >      | 20    | красный | 6b |
| В параметре 'Время без связи'<br>НЕ учитываются провалы в связи г<br>Сохранить | иенее 3 минут | енить |         |    |

- Период опроса Службы Данных, с как часто программа GSMConfig опрашивает (обновляет индикацию) состояния TCP-портов службы данных ;
- Число отключений за сутки вкл./выкл. индикации превышения заданного числа отключений за день;
- Время без связи за сутки, мин. вкл./выкл. индикации превышения заданного времени без связи за день (НЕ учитываются провалы в связи менее значения параметра «Тайм-аут по отсутствию данных» из вкладки «Настройки подключений»).
- 🖸 кнопка принудительного опроса статусов подключений к службе.
- Рядом с этой кнопкой находится счетчик времени с момента запуска Диагностики. Как и все остальные параметры статистики – он сбрасывается при закрытии программы или при снятии галочки «Диагностика».
- ВНИМАНИЕ! Для беспрерывного сбора статистики, НЕ закрывайте программу GSMConfig.

## 3.4.3 Логи подключений

- Для ведения суточного лога общей статистики подключений
  - включите ☑ Диагностику подключений на вкладке «Настройки Подключений»;
  - обновите конфигурацию службы данных нажатием кнопки Основная;
  - НЕ закрывайте программу GSMConfig во время сбора статистики;
  - отдельный лог по каждому дню пишется в папку GsmConfig\log;

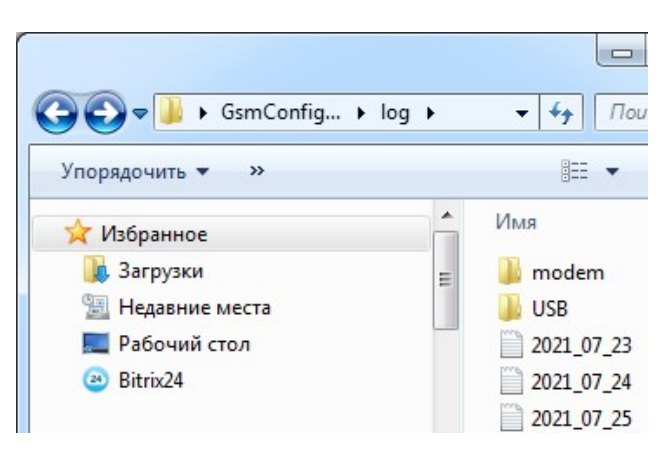

- лог закрывается в 00:00 и запускается новый с именем формата ГГГГ\_ММ\_ДД;
- каждая строка в файле лога это статистика по числу отключений и времени без связи за сутки для того или иного модема;
- формат: ID Модема; SIM1; SIM2; Порт RS1; Порт RS2; Число отключений; Время без связи; Имя Модема;
- последовательность строк в логе соответствует отображению списка модемов в Таблице
   Соответствия: можно регулировать с помощью инструментов фильтрации и сортировки.
- Персональная диагностика по выбранным модемам для более детальной статистики подключений конкретного модема на проблемном объекте:
  - поставьте галочку ☑ «Персональная диагностика» в окне «Настройки модема» проблемного модема и нажмите кнопку Сохранить;
  - этот параметр относится только к службе, поэтому перенастраивать модем не требуется;
  - обновите конфигурацию службы данных, нажав кнопку Основная на вкладке «Настройки Подключений»;
  - НЕ закрывайте программу GSMConfig во время сбора статистики;
  - персональные логи по модемам находятся в подпапке GsmConfig\log\modem;
  - имя файла = ID Модема;
  - каждая строка в файле персонального лога это событие подключения (Established) или отключения (Closed) модема от службы данных GSMService с метками времени;
  - формат: ГГГГ.ММ.ДД ЧЧ:ММ:СС; тип события, например
    - 2020.01.09 17:04:28; Closed
    - 2020.01.09 16:26:51; Established
    - 2020.01.09 16:21:21; Closed
    - 2020.01.09 16:17:51; Established
  - отображение списка событий по убыванию даты: сверху свежие события, снизу старые.
- При закрытии программы GSMConfig статистика подключений сбрасывается, а ведение логов останавливается.
- Файлы логов можно открыть в программе «Блокнот» или Excel

# 4 Монтаж Модема

# 4.1 Монтаж модема

# 4.1.1 ВНИМАНИЕ!

- **ВНИМАНИЕ** К монтажу модемов PROMODEM допускается электротехнический персонал III квалификационной группы по электробезопасности (до 1000 В) или выше.
- **ВНИМАНИЕ!** Модем должен быть предварительно настроен диспетчером в соответствии с настоящим Руководством по Эксплуатации.
- **ВНИМАНИЕ!** В момент монтажа модема, диспетчерский центр должен быть настроен в соответствии с настоящим Руководством по Эксплуатации:
  - на прием подключений от модемов (режим «клиент»);
  - либо на подключение к модему (режим модема «сервер»).

## 4.1.2 Извлечение модема

- Для модема с UPS: убедитесь, что модем выключен (индикатор PWR не горит) и при необходимости выключите модем кнопкой ON/OFF.
- Извлеките из модема (или из упаковки) винтовые клеммники.
- Закрепите модем на DIN рейку, задвинув черную защелку до упора.
- **ВНИМАНИЕ!** Рабочее положение модема: интерфейсный клеммник (8 pin) сверху, а клеммник питания (2 pin) снизу.
- ВНИМАНИЕ! Обесточьте провода питания, предназначенные для подключения к модему.
- В извлеченный клеммник питания (2 pin) заведите и зафиксируйте ПРЕДВАРИТЕЛЬНО ОБЕСТОЧЕННЫЕ провода питания.
- В извлеченный интерфейсный клеммник (8 pin) заведите и зафиксируйте интерфейсные провода.
- Установите клеммники интерфейса и питания с подключенными проводами обратно в модем.

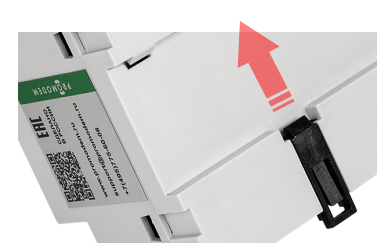

# 4.1.3 Подключение к модему - устройства (счетчика или контроллера)

| ЭТАП                                                                                                    | ОПИСАНИЕ                                                                                                    | КОММЕНТАРИЙ                                                                                                    |  |  |
|----------------------------------------------------------------------------------------------------|----------------------------------------------------------------------------------------------------|----------------------------------------------------------------------------------------------------|--|--|
| В извлеченный интерфейсный клеммник (8 pin) заведите и зафиксируйте интерфейсные провода                                                                   |                                                                                                    |                                                                                                    |  |  |
| Общие требования                                                                                                    | <ul> <li>Подключение осуществляется экранированными кабелями (в зависимости от модема) через:</li> <li>комплектный разрывной винтовой клеммник</li> <li>либо нажимные клеммы Длина кабеля ограничивается типом интерфейса.</li> </ul> | При подключении устройства к<br>модему через конвертер RS-232 /<br>RS-485, необходимо к конвертеру<br>подключать сигнальную землю<br>(GND). |  |  |
|                                                                                                    | Для питания интерфейса подключ<br>предусмотрен выход +12V.                                                                                                    | ченного устройства, в модеме                                                                                                    |  |  |
|                                                                                                    | При подключении модема к<br>вашему устройству,<br>ориентируйтесь на то, что для<br>модема:<br>– RxT = ВЫХОД<br>– TxD = ВХОД                                                                                                    | Если в устройстве используется<br>управление потоком RTS/CTS,<br>отключите в его.                                                           |  |  |
| Подключение устройств<br>по <mark>RS-485</mark> и (или) <mark>RS-232</mark>                                                                                | УСТРОЙСТВО<br>RS-232<br>RS-485<br>QN<br>QN<br>VCТРОЙСТВО<br>RS-485<br>QN<br>M<br>M<br>M<br>M<br>M<br>M<br>M<br>M<br>M<br>M<br>M<br>M<br>M                                                                                             |                                                                                                    |  |  |
| Для питания интерфейса подключенного устройства, в модеме предусмотрен выход +12V                                                                          |                                                                                                    |                                                                                                    |  |  |
| Подключение нескольких<br>устройств по шине RS-485                                                                                                    | Поддерживается подключение<br>к линиям интерфейса до 32<br>единичных нагрузок.                                                                                                    |                                                                                                    |  |  |
| ВНИМАНИЕ!<br>Внутри модема<br>установлена съемная<br>перемычка,<br>подключающая к линии<br>согласующий резистор<br>(терминатор) номиналом<br><b>120 Ом</b> | Возможны коллизии на<br>длинных линиях, на которых<br>модем НЕ является оконечным<br>оборудованием.<br>При возникновении коллизий –<br>снимите перемычку и наденьте<br>ее на один из двух пинов, чтобы                                | Шаг перемычки = 2 мм                                                                                                    |  |  |

# 4.1.4 Подключение к модему ← дискретного датчика

| ЭТАП                                                                                                    | ОПИСАНИЕ                                                                                                    | КОММЕНТАРИЙ                                                                                                    |  |
|----------------------------------------------------------------------------------------------------|----------------------------------------------------------------------------------------------------|----------------------------------------------------------------------------------------------------|--|
| Перед подключением к<br>датчику                                                                                                | Отключите от модема питание<br>и подключенное по RS-порту<br>устройство (при наличии).                                |                                                                                                    |  |
| Подключите                                                                                                    | <ul> <li>«0» = цепь замкнута<br/>внешним герконом на GND</li> <li>«1» = цепь разомкнута<br/>(по умолчанию)</li> </ul> | <ul> <li>Подключение осуществляется<br/>экранированными кабелями.</li> <li>через комплектный винтовой<br/>клеммник;</li> <li>длина кабеля ограничивается<br/>типом интерфейса;</li> <li>для питания датчика<br/>предусмотрен выход +12V.</li> <li>Для модемов с интерфейсами «RS-<br/>485 + RS-232» GND для Датчика<br/>берется из RS-232.</li> </ul> |  |
| датчик сигнализации<br>→ к дискретному входу In<br>модема<br>Выход +12V (≤60mA)<br>модема используется для<br>питания датчиков | +12В для питания<br>датчиков GND                                                                                      |                                                                                                    |  |
|                                                                                                    | Модем<br>+3,3V +3,3V<br>К GSM<br>Модулю:                                                                              |                                                                                                    |  |

# 4.2 Монтаж антенны

#### 4.2.1 Предварительный анализ

- Отключите в мобильном телефоне LTE.
- По возможности, отключите и 3G сети в телефоне.
- Затем, с помощью мобильного телефона, найдите на объекте зоны, где присутствует хотя бы минимальный уровень сигнала. Используйте для этого телефон с SIM-картой того же оператора, что и SIM-карта в модеме.
- Для более детального анализа подключитесь ноутбуком к USB-порту модема и запустите мониторинг радиообстановки в программе PROMODEM Config см. 2.4 «Диагностика: локальный мониторинг радиообстановки, состояние D\_IN».
- Где искать зону уверенного приема:
  - отдушины или окна подвальных помещений;
  - либо около одной из стен на определенной высоте;
  - старайтесь избегать зон, в которых установлено мощное электрокоммутационное или радиоизлучающее оборудование, создающее электромагнитные помехи;
  - если зону наличия сигнала найти не удается, попробуйте вынести антенну из помещения.

#### 4.2.2 Монтаж антенны

 «Антенна на шкаф» (типа шайба) должна устанавливаться в центре горизонтальной металлической поверхности: верхняя крышка металлического шкафа или крыша бокса, либо на кронштейн.

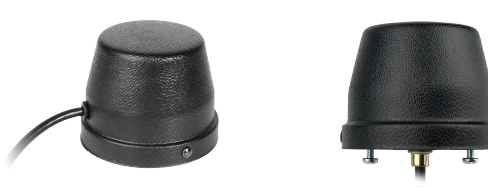

- «Направленная антенна» с креплением на мачту должна быть направлена на ближайшую базовую станцию сотового оператора вашей SIM-карты. Антенный кабель должен быть зафиксирован вдоль мачты.
- Если желаемое место установки антенны слишком удалено от места монтажа счетчика или контроллера, попробуйте вынести антенну вместе с модемом: за счет удлинения интерфейсного кабеля между модемом и устройством.
- Подробнее см. Руководство по Эксплуатации на promodem.ru Продукты → Антенны и аксессуары → ваша Антенна.

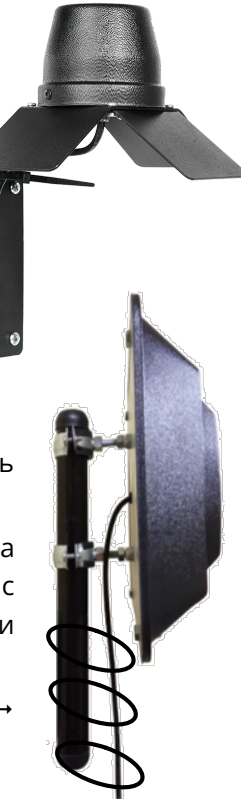

#### 4.2.3 Подключение антенны к модему

- Подключите разъем установленной антенны к разъему «ANT» модема.
- 4.2.4 Включение модема
  - Убедитесь, что SIM-карта утоплена в слоте «micro SIM 1» модема (а резервная SIM-карта при наличии в слоте «micro SIM 2»).
  - Подайте напряжение на кабель питания модема.
  - Для модема с UPS:
    - включите модем кнопкой ON/OFF;
    - при питании модема от сети ~220 В, индикатор
       PWR должен загореться зеленым (зарядка окончена) или оранжевым (зарядка);
    - если индикатор PWR красный (питание от аккумулятора), проверьте наличие ~220 В на кабеле питания и его контакт с клеммником модема;
    - ВНИМАНИЕ! При температуре < 5°С, зарядка модема может начинаться с задержкой до 45 минут.</li>
  - Наблюдайте индикацию D и S на лицевой панели модема.
  - - 📕 (зеленым = в момент получения запроса от диспетчера)

📕 (красным = в момент передачи ответа диспетчеру)

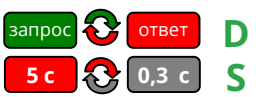

# 4.2.5 Индикация модема

| Процесс установления соединения     |                           | – Инициализация SIM-карты                       |  |
|-------------------------------------|---------------------------|-------------------------------------------------|--|
|                                     |                           | – Регистрация в GSM                             |  |
|                                     | 2,5 c 😯 2,5 c S           | – Регистрация в GPRS                            |  |
|                                     |                           | <ul> <li>SNTP синхронизация времени</li> </ul>  |  |
|                                     |                           | (если необходимо)                               |  |
|                                     |                           | – Подключение к СЕРВЕРУ                         |  |
| Модем переведен в режим             | <b>5 c</b> 💦 <b>5 c</b> S | См. п. 2.1 «Подключите модем к                  |  |
| настройки                           |                           | компьютеру для настройки».                      |  |
| Модем установил соединение          |                           | – ТСР-соединение с сервером                     |  |
|                                     | <b>5 c</b> 💦 0,3 c S      | диспетчерской;                                  |  |
|                                     |                           | <ul> <li>USB-соединение с программой</li> </ul> |  |
|                                     |                           | PROMODEM Config 📉                               |  |
|                                     |                           | Модем выдает данные (диагностика или            |  |
| Обмен данными на RS-порту<br>модема |                           | запрос из диспетчерской) в свой RS-порт.        |  |
|                                     |                           | Модем получает данные на свой RS-порт           |  |
|                                     |                           | от подключенного к нему устройства.             |  |

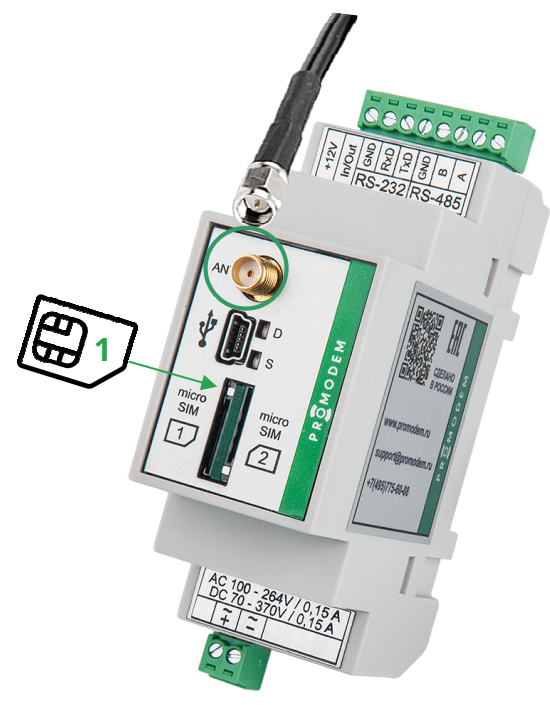

# 5 ПРИЛОЖЕНИЕ. Проверка канала связи «на столе»

# 5.1 Модем настроен в режиме «клиент»

#### 5.1.1 Подключение USB конвертера

- Вместо вашего счетчика или контроллера, подключите к RS-интерфейсу модема Конвертер PROMODEM USB-RS-485 или USB-RS-232.
- Для работы Конвертера установите драйверы FTDI (можно скачать на сайте promodem.ru на странице продукта «Конвертер PROMODEM USB»).
- Вы можете использовать любой другой конвертер USB в RS, который есть в вашем распоряжении.
- Убедитесь, что подключенный к компьютеру конвертер отображается в Диспетчере устройств Windows. Запомните присвоенный ему номер СОМ-порта.

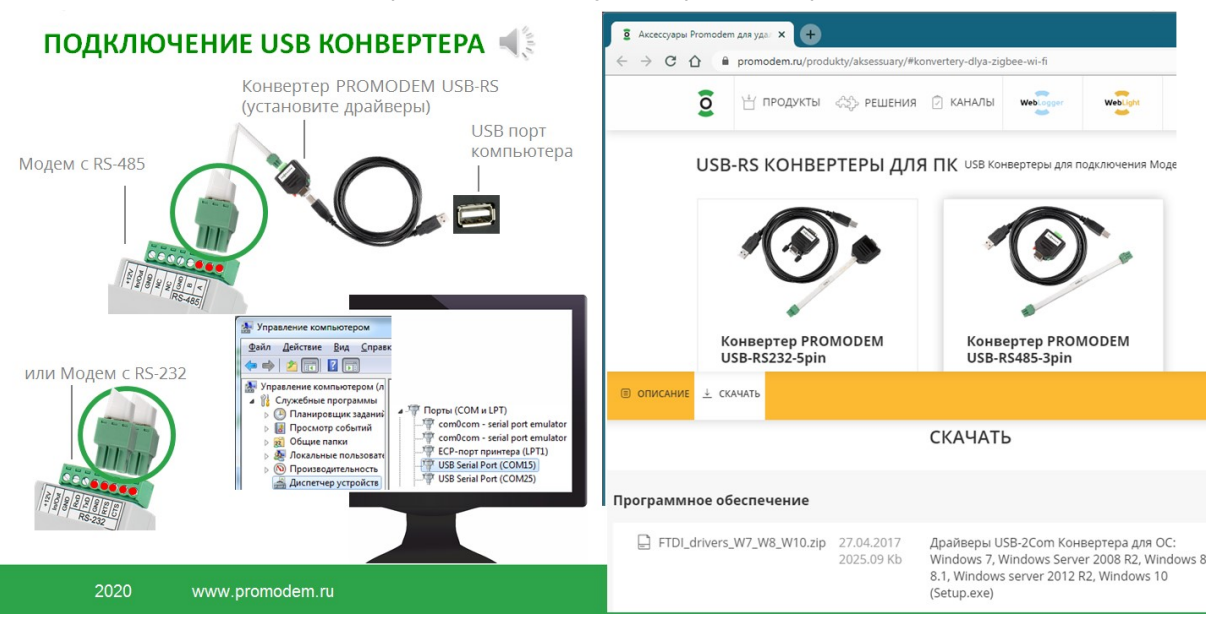

5.1.2 Подключение модема к службе данных GSMService

- Подключите к модему антенну и Конвертер PROMODEM USB.
- Вставьте в первый слот модема SIM-карту до характерного щелчка согласно рисунку на передней панели модема.
- Откройте на компьютере терминал (например, Hercules) и переключитесь на вкладку Serial. Укажите номер СОМ-порта, который был присвоен вашему конвертеру в Диспетчере устройств. Установите значения скорости и формата данных 115200-8-N-1 (НЕ ЗАВИСИМО ОТ ЗАГРУЖЕННЫХ В МОДЕМ НАСТРОЕК RS-ПОРТА). Нажмите кнопку «Open».
- Скачать Hercules можно здесь <u>https://www.hw-group.com/software/hercules-setup-utility</u>
- Подайте на модем питание в соответствии с типом его встроенного источника.
- Если в терминал ничего не выводится, убедитесь, что при загрузке настроек в модем через программу PROMODEM Config был включен ⊠ Вывод технологической информации.
- Если все правильно, но вывода диагностики в терминале все равно не наблюдается, освободите СОМ-порт в терминале по кнопке «Close» и передерните стык USB кабеля и конвертера. Повторно нажмите в терминале кнопку «Open» и перезагрузите модем.
- В терминале наблюдайте за выводом этапов установления соединения см. п. 2.6 «Монитор и лог событий: вывод диагностики модема и расшифровка логов».
- Строка события в терминале будет говорить об успешном прохождении модемом всех этапов установления соединения и подключении к службе данных GSMService:

```
AT+CIPSTART=1,"TCP","212.5.87.70","39999" (пример IP-адреса и TCP-порта)
SIO1
```

- Если модем выдает в терминал ошибку на каком-то из этапов и перезагружается, проанализируйте этот этап.
- Если у вас открыта программа настройки GSMConfig, а в службе данных включена ☑ Диагностика, то во вкладке «Таблица соответствия» должна смениться индикация статуса подключения модема с красного ● кружка → на зеленый ●.
- PROMODEM Проверка НАСТРОЙКА МОДЕМОВ PROMODEM GSM И 3G В РЕЖИМЕ «КЛИЕНТ» GSMConfig v06 or 08.12.2019 Настройки Канала Связи Настройки Подключений Таблица Соответствия C 0010c 00p ПРОВЕРКА КАНАЛА СВЯЗИ 🐗 🗄 Модемы Доступ Ди к RS-порту моде Σ чт Ср Bce Подк Неподключенные Вт \rm Имя Модема SIM1 SIM2 & RS1 Время без связи ID Модема • ул. Свободы, 19 2210200003403493 0 0 +79169876543 5001 SHercules SETUP utility by HW-group.com UDP Setup | Serial TCP Client TCP Server | UDP | Test Mode | About | Received/Servi data onnecting to 127.0.0. Module IP 5001 го ПООтвет от счетчика - 0 **X** Hercules SETUP utility by HW-group.co A Connect Ping UDP Setup Serial | TCP Client | TCP Server | UDP | Test Mode | About | Received/Sent data TCP: SD1 TX DATA SENDED OK BYTES.....14 TCP: SD1 TX SENDED.....OK TCP: SD1 RX EVENT TCP-клиент Hercules имитирует EA authori TEA key 1: 01020304 3: 0904080C подключение Диспетчерского ПО 2 05060708 4: 0D0E0F10 TCP: SD1 RK EVENT TCP: SD1 RK RECEIVE....15 TCP: SD1 RK ANY MEED RECEIVE... TCP: SD1 RECEIVE ID....20002 TCP: SD1 RKCEIVE ID.VENIFY... TCP: SD1 EXCHANGE ID....0K Sampoc or JMCRETVEPALD DATA Sampoc or JMCRETVEPALD OF DOORS к Службе Данных GSMService СОМ-терминал 0100011 Hercules имитирует Data size 8 подключение PortStore test счетчика н или контроллера Received test data к RS-порту модема ● CD ● RI ● DSR ● CTS □ DTR □ RTS Redirect to UDP Send T HEX HWgroup T HEX Send HWgroup THEX Send F HEX Send les SETUP Hercules SETUP stilit F HEX Send F HEX Send Version 3.2.8 Version 3.2.8
- 5.1.3 Проверка канала связи

- Запустите вторую копию терминала Hercules и переключитесь на вкладку TCP Клиент:
  - в поле IP укажите 127.0.0.1, если терминал находится на том же компьютере, что и служба данных GSMService;
  - в поле «Port» укажите TCP-порт, который через Таблицу Соответствия был назначен службе данных для беспроводного доступа диспетчерской программы к RS интерфейсу удаленного модема (в нашем примере это 5001);
  - нажмите кнопку «Connect»;
  - в терминале должно появиться сообщение «Connected to», а в Таблице Соответствия программы GSMConfig должна смениться индикация статуса подключения к TCP-порту 5001: с красного ● кружка → на зеленый ●.
- TCP-терминал Hercules будет имитировать подключение диспетчерской программы к службе данных.
- А COM-терминал Hercules подключение контроллера или счетчика к RS интерфейсу модема.
- ВНИМАНИЕ! Для корректного обмена данными между COM-терминалом и TCP-терминалом Hercules, перенастройте подключение COM-терминала Hercules к RS-порту модема:
  - нажмите кнопку Close;
  - укажите настройки скорости и формата терминала = загруженным в модем настройками его RS-порта;
  - нажмите кнопку Open.

- Отправьте любую символьную последовательность из TCP-терминала Hercules, введя ее в поле «Send» и нажав кнопку Send. Убедитесь, что она пришла в COM-терминал Hercules. Как будто ваша диспетчерская программа опросила удаленный счетчик или контроллер.
- А теперь отправьте ответную символьную последовательность из COM-терминала Hercules. Убедитесь, что она пришла в TCP-терминал. Как будто от счетчика или контроллера пришел ответ в вашу диспетчерскую программу.
- Таким образом, мы проверили канал связи.
- Если служба данных GSMService была настроена как Клиент по отношению к диспетчерской программе, то для имитации диспетчерской программы запускайте TCP-терминал Геркулес в режиме TCP сервер.

#### 5.1.4 Подключение диспетчерской программы к службе данных

- После проверки канала связи, отключите TCP-терминал Hercules от службы данных, нажав кнопку «Disconnect» (чтобы освободить порт).
- И настройте подключение вашей диспетчерской программы к службе аналогично тому, как вы перед этим настраивали подключение в TCP-имитаторе Hercules.
- Убедитесь, что в Таблице Соответствия программы GSMConfig сменилась индикация статуса подключения к TCP-порту: с красного кружка → на зеленый ●.
- Инициируйте опрос вашей диспетчерской программой и убедитесь, что от нее стали приходить запросы в COM-терминал Hercules, который продолжает имитировать подключенный к модему счетчик или контроллер.

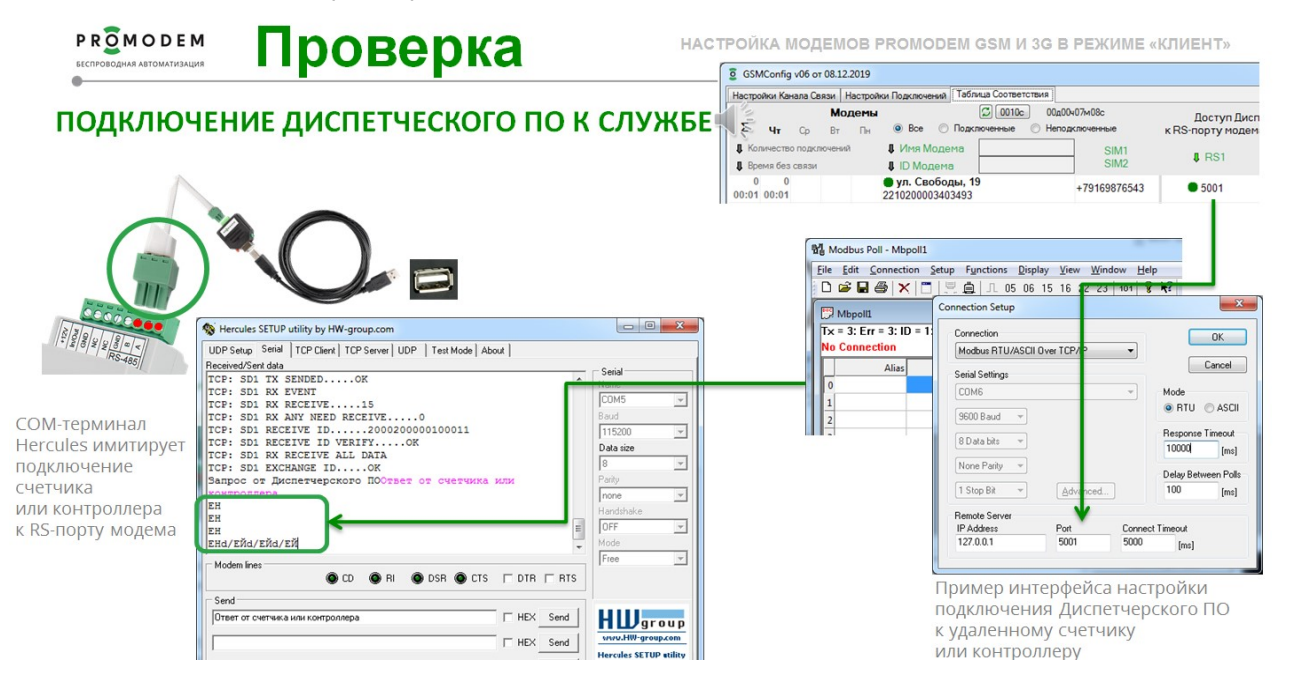

#### 5.1.5 Подключение счетчика или контроллера к модему

- Отключите от RS порта модема USB конвертер.
- И подключите вместо него ваш счетчик или контроллер, который будет опрашиваться через этот модем на объекте.
- Запустите опрос этого счетчика вашей диспетчерской программой.
- Убедитесь, что в Диспетчерскую программу приходят корректные ответы от устройства.
- Если опрос идет удачно, можно отправлять модем и счетчик на объект.
- При рабочем канале связи, индикатор S на передней панели модема будет статично гореть (красным) моргая каждые 5 секунд, а D моргать:
  - 📕 (зеленым = в момент получения запроса от диспетчера)
  - 📕 (красным = в момент передачи ответа диспетчеру)

| запрос | 10 | ответ | D |
|--------|----|-------|---|
| 5 c    | 1  | 0,3 c | S |

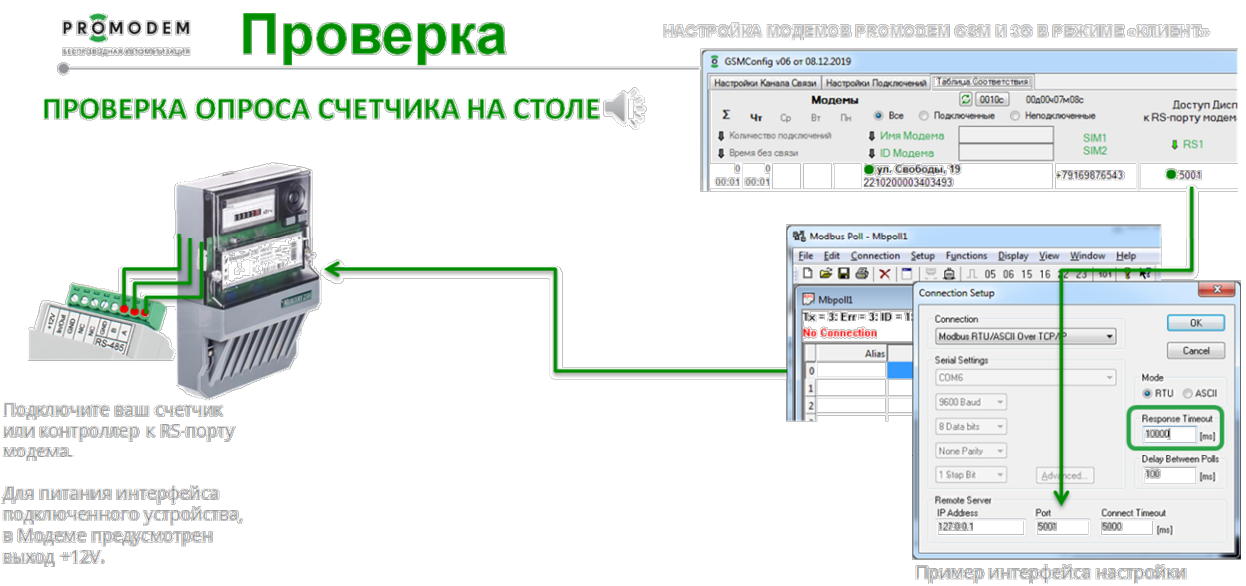

Примяер илп ерфеиса наспрояни подключения Диспетчерского ПО к удаленному счетчику или контроллеру

# 6 ПРИЛОЖЕНИЕ. Удаленная настройка модема

- 6.1 Через WEB-интерфейс облачной системы PROMODEM CLOUD
  - Удаленная настройка модемов через облачный сервис PROMODEM CLOUD доступна на договорной основе.
  - PROMODEM.RU Продукты → Система диспетчеризации → Система диспетчеризации для устройств PROMODEM → Облачная система диспетчеризации PROMODEM CLOUD
  - https://promodem.ru/produkty/avtomaticheskie/oblachnaya-is-promodem-cloud.html

# 6.2 Через программу PROMODEM Config и Базу Данных

- Свяжитесь со службой поддержки.
- В следующих версиях Руководства по Эксплуатации.
- 6.3 Через WEB-интерфейс системы PROMODEM CLOUD BOX на вашем сервере
  - Свяжитесь со службой поддержки.
  - В следующих версиях Руководства по Эксплуатации.